Apr 02, 2020

# Open Vegetation Survey Protocol

DOI

dx.doi.org/10.17504/protocols.io.3ebgjan

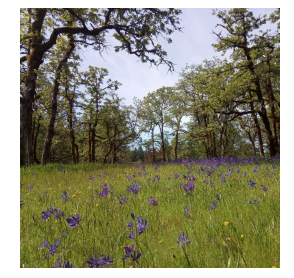

Sabine St-Jean<sup>1</sup>, Mark Vellend<sup>1</sup>

<sup>1</sup>Université de Sherbrooke

Canadian Airborne Biodiversity Observatory Tech. support email: jocelyne.ayotte@umontreal.ca

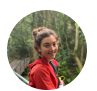

Sabine St-Jean

Université de Sherbrooke

# 

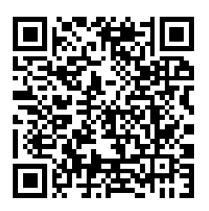

DOI: dx.doi.org/10.17504/protocols.io.3ebgjan

External link: http://www.caboscience.org/

Protocol Citation: Sabine St-Jean, Mark Vellend 2020. Open Vegetation Survey Protocol. protocols.io <u>https://dx.doi.org/10.17504/protocols.io.3ebgjan</u>

#### **Manuscript citation:**

License: This is an open access protocol distributed under the terms of the <u>Creative Commons Attribution License</u>, which permits unrestricted use, distribution, and reproduction in any medium, provided the original author and source are credited

Protocol status: In development We are still developing and optimizing this protocol

Created: May 27, 2019

Last Modified: April 02, 2020

Protocol Integer ID: 23715

Keywords: Canadian Airborne Biodiversity Observatory

# Abstract

Here we describe the standardised protocol used by the <u>Canadian Airborne Biodiversity Observatory</u> (CABO) to survey open vegetation (i.e., vegetation without tree cover) at the Cowichan Garry Oak Preserve (British Columbia), Mer Bleue Bog (Ontario) and Parc national des Îles-de-Boucherville (Québec) sites. Surveys were conducted in 3×3m square plots, with each plot containing nine 1×1m subplots. Plot locations were selected in order to capture a range of environmental conditions of interest (e.g., distance from forest, soil types, or microtopography). All data were entered via the *Fulcrum* application, using the *Plots, Subplots*, and *Vegetation Surveys: Herbs and Shrubs* apps. For each plot, we first verified plot orientation (two edges of the square north-south, two east-west), measured geographic coordinates of the plot center and corners, and estimated slope angle and aspect. All plant species within the plot were identified. For each subplot, we made visual estimates of percent cover of all plant species present, as well as leaf litter and bare ground. If a drone was available, percent cover estimates were not made in the field; rather, overhead photographs taken with the drone were first annotated and later analyzed quantitatively using virtual point frames to obtain data on the abundance and distribution of plant species within the plots. The ground-based plant surveys were conducted in order to be paired with remotely-sensed aerial hyperspectral imagery.

### Attachments

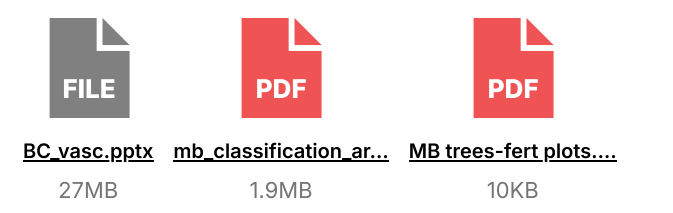

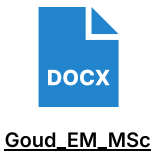

thesis\_T... 106KB

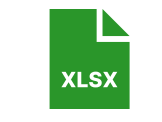

CABO\_species\_list\_pe... 37KB

### Guidelines

#### **OVERVIEW OF OBJECTIVES AND GENERAL METHODOLOGY**

Vegetation plots for CABO serve two main goals:

# (1) Permitting field-based tests – and validation of airborne-based tests – of how plant diversity and

composition vary according to predictor variables of interest (e.g., distance from forest, soil type) This requires plot-based surveys in which each species present is quantified with respect to aspects of

abundance (percent cover, location), and plot coordinates estimated with high precision.

#### (2) Permitting calibration/validation for identifying plant species from airborne imagery

This requires providing mapped locations of multiple individuals (or occurrences where individuals are difficult to distinguish) of as many plant species as possible. Individuals should occur in a variety of conditions relevant to the signal received on the airborne sensors (e.g., aspect, slope) and should represent different abundances. Individuals outside of vegetation plots, from which leaves were collected for spectra and trait measurements, have also been mapped (see Etienne Laliberté's "Measuring spectral reflectance and transmittance [...]" 2 protocols, for small and big leaves) and so also contribute to this goal.

# Materials

| Equipment                                   |                           |
|---------------------------------------------|---------------------------|
| new equipment                               | NAME                      |
| CAT S41 fieldwork cellphone                 | BRAND                     |
| -                                           | SKU                       |
| https://www.catphones.com/en-us/cat-s41-sma | artphone/ <sup>LINK</sup> |

| Equipment                |       |
|--------------------------|-------|
| new equipment            | NAME  |
| Plot prioritization list | BRAND |
| -                        | SKU   |

| Equipment                                                                                     |                |
|-----------------------------------------------------------------------------------------------|----------------|
| new equipment                                                                                 | NAME           |
| Loop stake                                                                                    | BRAND          |
| -                                                                                             | SKU            |
| https://bosmereusa.com/Product.asp?_Brand=All&_Group=Outlet-Store&_pcode=E461 <sup>LINK</sup> |                |
| About 40 cm long                                                                              | SPECIFICATIONS |
|                                                                                               |                |

| Equipment                 |       |
|---------------------------|-------|
| new equipment             | NAME  |
| Plant press and newspaper | BRAND |
| -                         | SKU   |

| Equipment                                                 |                                        |
|-----------------------------------------------------------|----------------------------------------|
| Laser Geo                                                 | NAME                                   |
| Haglöf Sweden                                             | BRAND                                  |
| -                                                         | SKU                                    |
| http://www.haglofcg.com/index.php/en/products/instruments | s/height/554-laser-geo <sup>LINK</sup> |

### Equipment

| new equipment                                    | NAME  |
|--------------------------------------------------|-------|
| 24 rigid PVC pipes (top of frame), ¾'', 1 m long | BRAND |
| -                                                | SKU   |

To be used as the frame horizontal structure, labelled with the subplot number they belong to. SPECIFICATIONS

| Equipment                                                                                                    |                    |
|----------------------------------------------------------------------------------------------------|--------------------|
| new equipment                                                                                                    | NAME               |
| 16 rigid PVC pipes (legs), ¾'', appropriate height                                                                          | BRAND              |
| -                                                                                                    | SKU                |
| To be used as the legs, according to the vegetation height.<br>Heights:                                                     | SPECIFICATI<br>ONS |
| - 0,37 m: this height allows for the scaffold to be placed over the grid (see the Vegetation Survey part of this protocol). | /                  |
| - 1 m<br>- 1,5 m                                                                                                    |                    |

| Equipment                                                                                                    |                |
|----------------------------------------------------------------------------------------------------|----------------|
| new equipment                                                                                                    | NAME           |
| 16 PVC connectors for the intersections, 34"                                                                                                  | BRAND          |
| -                                                                                                    | SKU            |
| http://www.leevalley.com/us/garden/page.aspx?cat=2,2030&p=67332 <sup>LINK</sup>                                                               |                |
| 4 corner pieces: L-shaped with a leg junction<br>8 side pieces: T-shaped with a leg junction<br>4 middle pieces: X-shaped with a leg junction | SPECIFICATIONS |
|                                                                                                    |                |

| Equipment     |       |
|---------------|-------|
| new equipment | NAME  |
| Tape Measure  | BRAND |
| -             | SKU   |
|               |       |

| Equipment                                                                                                    |                |
|----------------------------------------------------------------------------------------------------|----------------|
| new equipment                                                                                                 | NAME           |
| 3 Stake wire flags                                                                                            | BRAND          |
| -                                                                                                    | SKU            |
| https://www.homedepot.com/p/Empire-3-5-in-x-2-5-in-Pink-Stake-Flags-100-Pack-78-003/301387971 <sup>LINK</sup> |                |
| About 50 cm long, 3.5" x 2.5" pink or orange vinyl flags on wire stakes                                       | SPECIFICATIONS |

| Equipment                                                                                             |                |
|----------------------------------------------------------------------------------------------------|----------------|
| new equipment                                                                                         | NAME           |
| 2 Step Steel Step Ladders (2)                                                                         | BRAND          |
| -                                                                                                    | SKU            |
| https://www.homehardware.ca/en/2-step-steel-step-ladder/p/5435581#ccode=1525535417245 <sup>LINK</sup> |                |
| CGOP site only.                                                                                       | SPECIFICATIONS |

# Equipment

| new equipment                                                                                            | NAME           |
|----------------------------------------------------------------------------------------------------|----------------|
| 3 m long Telescopic Aluminum Scaffold Plank                                                              | BRAND          |
| -                                                                                                    | SKU            |
| https://www.homehardware.ca/en/6-9-telescoping-aluminum-scaffold-<br>plank/p/5435115#ccode=1525535417245 | LIN<br>K       |
| CGOP site only.                                                                                          | SPECIFICATIONS |

| Equipment                                         |       |
|---------------------------------------------------|-------|
| Mavic Air                                         | NAME  |
| Drone                                             | TYPE  |
| DJI                                               | BRAND |
| -                                                 | SKU   |
| https://store.dji.com/product/mavic-air?vid=38961 | LINK  |

| Equipment                                                                                                    |                    |
|----------------------------------------------------------------------------------------------------|--------------------|
| Go 4                                                                                                    | NAME               |
| Арр                                                                                                    | TYPE               |
| DJI                                                                                                    | BRAND              |
| -                                                                                                    | SKU                |
| The application used to connect your cellphone to the drone controller. Your cellphone then becomes the screen interface to control the drone. | SPECIFICA<br>TIONS |
|                                                                                                    |                    |

| Equipment                                                                                |                |
|------------------------------------------------------------------------------------------|----------------|
| new equipment                                                                            | NAME           |
| Identification guides                                                                    | BRAND          |
| -                                                                                        | SKU            |
| See Open Vegetation Survey Protocol $\rightarrow$ Guidelines $\rightarrow$ Site Specific | c Information. |

| Equipment                                                      |                |
|----------------------------------------------------------------|----------------|
| new equipment                                                  | NAME           |
| 3 Square canopy cover negative templates                       | BRAND          |
| -                                                              | SKU            |
| 1% = 10 × 10 cm<br>5% = 22,4 × 22,4 cm<br>10% = 31,6 × 31,6 cm | SPECIFICATIONS |
|                                                                |                |

| Equipment                                                       |      |
|-----------------------------------------------------------------|------|
| new equipment                                                   | NAME |
| Trimble Catalyst GPS, NTRIP precision subscription <sup>B</sup> | RAND |
| -                                                               | SKU  |

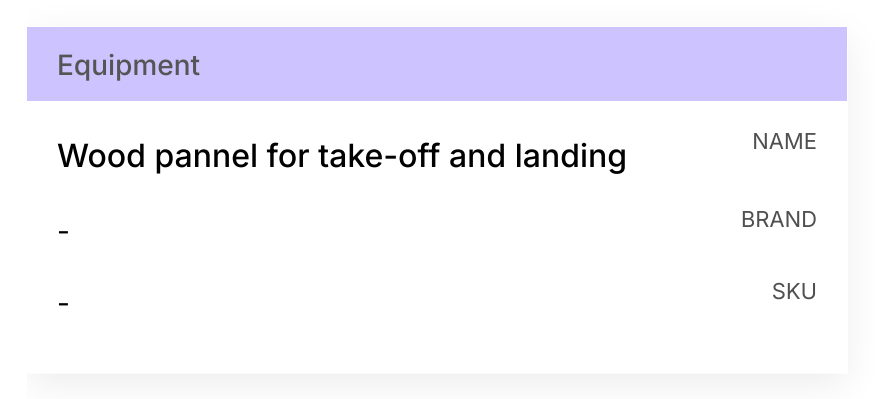

## Safety warnings

• Open vegetation can be very sensitive to disturbance via trampling by researchers. Existing trails should be followed to the maximum extent possible, with trampling minimized, especially in the vicinity of survey plots, by using long strides and minimal steps. Researchers should never step inside a plot, in order to keep the vegetation intact for the inventories and airborne surveys.

Ticks have been spotted near these study sites, and mosquitoes and flies are abundant at the Mer Bleue Bog. Wearing long sleeves and pants and bringing bug spray are recommended.

### Before start

In advance of the vegetation crew arriving, the local project leader may have identified the locations where vegetation surveys would be conducted, marking each plot in the field and defining each plot in *Fulcrum*. Also in advance of arriving on site, the vegetation crew familiarized themselves with the common species locally, using lists provided by local employees, websites and guidebooks.

For the first field day, the vegetation crew, with location guidance from the local crew, conducted site reconnaissance, learning how to identify all species in the field.

For the remainder of the time at a given field site (typically about two weeks), the vegetation crew implemented the protocol described in this document in as many plots as possible, except when aerial imagery was being collected. The vegetation crew coordinated with the local crew as necessary, for example to occasionally confirm plant identifications, but otherwise worked largely independently.

In the *Fulcrum* apps mentioned this protocol ("Vegetation Surveys: Herbs and Shrubs", "Plots", and "Subplots"), data entry requires the selection of a Project and a Site.

#### **Plot prioritization**

Plot locations were selected following a priority list aiming to cover as wide a range of environmental conditions as possible, with higher priority given to plots meeting the following criteria:

- Within (vs outside\*) the airborne imagery polygons;
- Within the flight polygons that had already been imaged (vs not imaged yet);
- Relatively more accessible (vs less accessible) in order maximize the total number of plots surveyed and to gain experience prior to surveying more remote plots.

\*This situation is not desired and only happenned at the CGOP site because of last minute changes in the flight polygons.

#### Site Specific Information

#### Cowichan Garry Oak Preserve (CGOP):

- Project (in *Fulcrum*): "2018-Hacker-PhD-UBC".
- Site (in Fulcrum): "CGOP-1".
- Address: 1241 Maple Bay Road, Duncan, BC, V9L 5R9. Please park on Maple Bay Road and walk down to the end of Aitken Road.
- Project Leader: Paul Hacker, PhD Candidate, University of British Columbia.
- Local crew: Paul Hacker, PhD Candidate, UBC, and Irvin Banman, Site Manager, CGOP.
- Park contact: Irvin Banman, Site Manager, CGOP.
- Number of plots: 30.

- Site gradient: spatial relationship to roads, agricultural land use change and an encroaching Coastal Douglas-fir forest.
- Conservation value: very high. Nature Conservancy of Canada volunteers and employees work hard every season on planting indigenous species and controlling invasive ones. Trampling has a big impact. Efforts are to be made seriously to avoid disrupting the site.
- Magnetic declination: approximately +16°1' (East).
- /!\ Magnetic declination changes with time, and has to be verified shortly before fieldwork at

http://www.magnetic-declination.com/

- Plant ID ressources:
- E-Flora BC website.

- Plants of Coastal British Columbia (Revised Edition, 2016). Jim Pojar, Andy MacKinnon. 2005. Lone Pine Publishing.

- Wildflowers of the Pacific Northwest. Mark Turner & Phyllis Gustafson, 2006. Timber Press, Inc.

- Flora of the Pacific Northwest, An Illustrated Manual (Second Edition). C. Leo Hitchcock, Arthur Cronquist, 2018. University of Washington Press in association with Burke Museum of Natural History and Culture.

#### Mer Bleue Bog:

- Project: "2019-MerBleue".
- Site: "MBP-veg-crew".
- Address: Dewberry Trail, Dolman Ridge Road, Orléans, ON. Park at the end of the road. There is a locked chain in the middle of Dolman Ridge Road. Contact Étienne Laliberté or Margaret Kalacska to know the locker number.
- Project Leader: Margaret Kalacska, Prof., UMcGill.
- Local crew: Tim Moore, Prof., UMcGill, et al.
- Number of plots: 34.
- 2019 plot distribution (in reference to the "MB classification areas" PDF)
- Baseline: 5
- Lagg: 5
- Blue dome ("blue" in *Fulcrum*): 7
- Tree dominated ("treed" in *Fulcrum*): 7
- Dry: 2
- Wet: 2
- Hollow: 2
- Fertilization ("fert" in *Fulcrum*): 4 (for 4 treatments: all N variations, in reference to the "MB trees-fert plots" PDF)
- Site gradient: microtopography (hummocks to hollows, including lawns and mixes of hummocks and hollows).
- Conservation value: high. Walking in snowshoes or on the boardwalks is mandatory to protect the vegetation.
- Magnetic declination: about -13° 16 (West)

/!\ Magnetic declination changes with time, and has to be verified shortly before fieldwork on <a href="http://www.magnetic-declination.com/">http://www.magnetic-declination.com/</a>

Plant ID ressources:

- Wetland Plants of Ontario. Steven Newmaster, Alan Harris, Linda Kershaw. 1997. Lone Pine Publishing.

 - Plantes des milieux humides et de bord de mer du Québec et des Maritimes. Martine Lapointe. 2014. Éditions Michel Quintin. Note: can also be useful for grasses and sedges.  - Les sphaignes de l'Est du Canada - Clé d'identification visuelle et cartes de répartition. Gilles Ayotte, Line Rochefort. 2019. Éditions JFD.

#### Parc national des Îles-de-Boucherville:

- Project: "2019-Boucherville".
- Site: "GrosboisFieldEL".
- Project Leader: Étienne Laliberté, Prof., UdeM.
- Park contact: Nathalie Rivard, Head of Conservation and Research.
- Local crew: Sabrina Demers-Thibault, lab technician at UdeM, et al.
- Notice: Prior to the inventories, the dates and times when the crew will enter and leave the park need to be communicated to Nathalie Rivard. A research permit delivered by the park authorities has to be carried all at times. A special authorization to drive the research vehicles inside the park (which is normally closed to cars) is needed and has to be shown on the car dashboard or windows.
- Number of plots: 30.
- Site gradient: botanical diversity, i.e. from monospecific plots of different species (all raspberries, all phragmites, all typha) to diverse plots.
- Conservation value: low. The site is invaded with Phragmites. Hence, if the vegetation surveys are done afer the airborne imagery, trampling is not as much of an issue. Still, follow the existing pathways as much as possible, especially before the imagery.
- Magnetic declination: about -14° 24 (West).

/!\ Magnetic declination changes with time, and has to be verified shortly before fieldwork on <a href="http://www.magnetic-declination.com/">http://www.magnetic-declination.com/</a>

- Plant ID ressources:
- Fleurs des champs du Québec et des Maritimes. Sylvain Parent. 2011. Éditions Michel Quintin.
- Arbres et plantes forestières du Québec et des Maritimes. 2016. Éditions Michel Quintin. Note: for trees and shrubs.
- Guide d'identification des mauvaises herbes du Québec. MAPAQ CPVQ. Note: for grasses.

- Flore Laurentienne. Frère Marie Victorin. 1995. Les presses de l'Université de Montréal. Note: to confirm identifications.

 - Plantes des milieux humides et de bord de mer du Québec et des Maritimes. Martine Lapointe. 2014. Éditions Michel Quintin. Note: can also be useful for grasses and sedges.

- Plantes sauvages des villes et des champs, volumes 1 et 2. Fleurbec.

### **Fieldwork Preparation**

- 1 Confirm with the local project leader (see Guidelines  $\rightarrow$  Site Specific Information) that the plots have been marked in the field and created in *Fulcrum*. If the plots have already been created in *Fulcrum*, skip to step 3. If not, go to step 2.
- 2 In *Fulcrum*, enter contextual data for the plots.

#### Note

When selecting locations for the plots, the goal is to maximize herbaceous diversity. Trees are to be avoided. Shrubs can be included, especially if they are typical within the studied ecosystem. The plots have to be spread evenly through the site gradient (for ex.: distance from a forest, soil type, or microtopography).

#### Equipment

| new equipment                              | NAME                      |
|--------------------------------------------|---------------------------|
| CAT S41 fieldwork cellphone                | BRAND                     |
| -                                          | SKU                       |
| https://www.catphones.com/en-us/cat-s41-sm | artphone/ <sup>LINK</sup> |

2.1 From the *Fulcrum* main menu, select the Plots app and then within Plots select the list of records

| Fulcrum                                                                                                    |             | ca‱ CABO▼ ? 🔅 •                                                                                                    |
|----------------------------------------------------------------------------------------------------|-------------|----------------------------------------------------------------------------------------------------|
| Q Type to filter your apps - 13 total                                                                                                    |             | Exports Imports                                                                                                    |
| Active  Sort by Last Activity  Vegetation Surveys: Herbs and  Shrubs Surveys of low-lying herbaceous and/or woody  vegetation. Last activity 3 days ago                              | 68 records  | Constant State     Constant State     Constant |
| Subplots<br>Smaller areas of well-defined shape/size that are<br>nested within plots.<br>Last activity 3 days ago                                                                    | 315 records | 3 days ago     Sabine St-Jean submitted 2 records in Plots.     2 created 0 updated 0 deleted     3 days ago                                                                                                    |
| Flots<br>Small areas of well-defined shape/size, within<br>which environmental conditions are relatively<br>homogenous. Example: forest inventory plots.<br>Last activity 3 days ago | 102 records | Sabine St-Jean submitted 2 records in Sites.<br>1 created 1 updated 0 deleted<br>3 days ago<br>Etienne Laliberté submitted 1 record in<br>Vegetation Surveys: Herbs and Shrubs.<br>0 created 1 updated 0 deleted                                                                                                    |
| Sites<br>Sites are spatial clusters of field research<br>activities. Sites are generally larger than plots,<br>and their shape/size is not constrained.                              | 62 records  | 3 days ago     Sabine St-Jean submitted 1 record in Vegetation     Surveys: Herbs and Shrubs.     Ocreated 1 updated 0 deleted                                                                                                    |

| Fulcrum        | Geeo CABO▼ (?)                                                                                                    | <del>،</del> {}}                    |
|----------------|----------------------------------------------------------------------------------------------------|-------------------------------------|
|                | Plots<br>Small areas of well-defined shape/size, within which environmental conditions are relatively homogenous. Example<br>inventory plots. | e: forest                           |
|                | Sabine St-Jean submitted 2 records 2 days ago                                                                                                 | 2 created<br>0 updated<br>0 deleted |
| بر<br>بر<br>28 | Sabine St-Jean submitted 1 record 3 days ago                                                                                                  | 0 created<br>1 updated<br>0 deleted |
| Records o      | Sabine St-Jean submitted 1 record 3 days ago                                                                                                  | 1 created<br>0 updated<br>0 deleted |
| View/Edit Data | Sabine St-Jean submitted 1 record 5 days ago                                                                                                  | 0 created<br>1 updated<br>0 deleted |
| Export Data    | Sabine St-Jean submitted 1 record 24 days ago                                                                                                 | 1 created<br>0 updated<br>0 deleted |
|                |                                                                                                    |                                     |

2.2 Create a new record by selecting the + symbol in a circle.

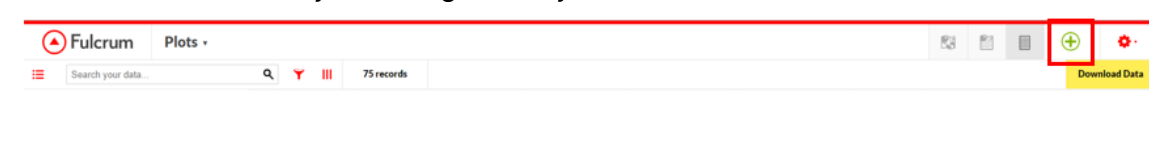

#### The following screen will show up:

| ⊗     | Plots (editing)       |                                      | ) |
|-------|-----------------------|--------------------------------------|---|
|       | 55228770, sabine_test |                                      |   |
| ٢     | Metadata              |                                      |   |
| Dura  | ation                 | 1 minute, 2 seconds (First Creation) |   |
| Loca  | ation                 | No Location Change                   |   |
| Reco  | ord Status            | Pending Verification                 |   |
| Proj  | ect                   | - No Project -                       |   |
| ۲     | Study Site            |                                      |   |
| Site  | *                     | Select New 😯                         |   |
| ۲     | Plot                  |                                      |   |
| Plot  | ID                    | 55228770 //                          |   |
| Plot  | Field ID              |                                      |   |
| First | t Established By *    | - <b>3</b>                           |   |

2.3 Under Plots  $\rightarrow$  Metadata  $\rightarrow$  Project, select the appropriate project name (see Guidelines  $\rightarrow$  Site Specific Information).

| Plots (editing)                   |                                                                                                    | $\oslash$ |
|-----------------------------------|----------------------------------------------------------------------------------------------------|-----------|
| 44079769, Baseline1, MBP_veg_crew |                                                                                                    | ≡         |
| Metadata                          |                                                                                                    |           |
| Created (device)                  | 15/07/2019 à 16:23:47 4 months ago by Sabine St-Jean                                                                     |           |
| Updated (device)                  | 19/11/2019 à 13:46:57 2 days ago by Sabine St-Jean                                                                       |           |
| Created (web)                     | 15/07/2019 à 16:34:56 4 months ago by Sabine St-Jean                                                                     |           |
| Updated (web)                     | 19/11/2019 à 13:46:57 2 days ago by Sabine St-Jean                                                                       |           |
| Duration                          | 8 minutes, 31 seconds (Total Time)<br>3 minutes, 2 seconds (Most Recent Update)<br>4 minutes, 5 seconds (First Creation) |           |
| Source                            | Fulcrum Web / Chrome 78.0.3904.97 / Windows 10                                                                           |           |
| Location                          | 45.408799, -75.518648 Change                                                                                             |           |
| Created Location                  | 45.408816, -75.518793 (Om accuracy, 11.5m from the record)                                                               |           |
| Updated Location                  | 45.408814, -75.518802 (5m accuracy, 12.1m from the record)                                                               |           |
| Record Status                     | Pending Verification                                                                                                    | •         |
| Project                           | 2019-MerBleue                                                                                                    | •         |

2.4 Under Plots  $\rightarrow$  Study site  $\rightarrow$  Site, select the appropriate site (see Guidelines  $\rightarrow$  Site Specific Information).

| ۲    | Plots (editing)                   |               |   | $\oslash$ |
|------|-----------------------------------|---------------|---|-----------|
|      | 44079769, Baseline1, MBP_veg_crew |               |   | ≡         |
| Proj | ect                               | 2019-MerBleue |   | •         |
| ⊙    | Study Site                        |               |   |           |
| Site |                                   | MBP_veg_crew  | × | 0         |

2.5 Under Plots  $\rightarrow$  Plot, assign the plot a Plot Field ID, and indicate the names of the team members (one or more) creating the plot as well as the date of plot creation.

| Plots (editing)             |                                                                                                    |              |
|-----------------------------|----------------------------------------------------------------------------------------------------|--------------|
| 44079769, Baseline1, MBP_ve | <pre>¿_crew</pre>                                                                                                    | <b>1</b>     |
| Plot                        |                                                                                                    |              |
| Plot ID                     | 44079769                                                                                                    | <i>),</i> () |
| Plot Field ID               | Baseline1                                                                                                    | . 0          |
|                             | Anna Crofts<br>Antoine Mathieu<br>Alexandra Massey<br>Charlotte Taillefer<br>Clement Robert-Bigras<br>Deep Inamdar<br>Etienne Laliberté<br>Florence Rlanchard<br>Guillaume Tougas<br>Isabelle Gareau<br>Kathryn Elmer<br>Madeleine Trickey-Massé<br>Margaret Kalacksa<br>Maria Juliana Pardo Losada<br>Mark Vellend<br>Myriam Cloutier<br>Oliver Lucanus<br>Pablo Arroyo<br>Paul Hacker<br>Rime Néron<br>Rosalie Beauchamp-Rioux<br>Sabine St-Jean<br>Sabrina Demers-Thibeault<br>Xavier Guilbeault-Mayers<br>Other |              |

| ⊗                       | Plots (editing)                                                         |                          |   |  | $\oslash$ |
|-------------------------|-------------------------------------------------------------------------|--------------------------|---|--|-----------|
|                         | 44079769, Baseline1, MBP_veg_crew                                       |                          |   |  |           |
| ⊙                       | Location                                                                |                          |   |  | 1         |
| Lati                    | tude (degrees)                                                          | 45.408803899999995       |   |  | Ø         |
| Long                    | ritude (degrees)                                                        | -75.51865140000001       |   |  | 0         |
| Horizontal Accuracy (m) |                                                                         | 0.02                     |   |  | 0         |
| Altitude (m)            |                                                                         | 37.8725                  |   |  | 0         |
| Vert                    | ical Accuracy (m)                                                       | Î                        |   |  | 0         |
| Curi<br>You             | rent GPS Information.<br>r GPS is not accessible. No Location Available |                          |   |  |           |
| Upd                     | ate Location with GPS                                                   | Update Location with GPS |   |  |           |
| GPS                     | informations updated from Corners                                       |                          | - |  | - 1       |

2.7 Under Plots  $\rightarrow$  Plot shape and Size, enter the Plot shape (Square), the Width (3 m) and the Azimuth of width axis (0° = true north).

| ۲    | Plots (editing)                   |          |          | $\oslash$ |
|------|-----------------------------------|----------|----------|-----------|
| GPS  | 44079769, Baseline1, MBP_veg_crew |          | <b>1</b> | =         |
| ⊙    | Plot Shape and Size               |          |          |           |
| Plot | Shape                             | * square | •        | Ð         |
| Plot | Width (m)                         | * 3      |          | 0         |
| Azir | nuth of Width Axis (degrees)      | • 0      |          | 0         |

2.8 Add any other relevant information under Optional Plot Info.

| ۲    | Plots (editing)                   |                      |          | 0 |
|------|-----------------------------------|----------------------|----------|---|
|      | 44079769, Baseline1, MBP_veg_crew |                      | <b>1</b> | = |
| ⊙    | Optional Plot Info                |                      |          |   |
| Plot | Remarks                           | Hummock. linaigrette | 1        | Ø |

#### 2.9 Save the data entry.

| ۲ | Plots (editing)                   |   | $\bigcirc$ |
|---|-----------------------------------|---|------------|
|   | 44079769, Baseline1, MBP_veg_crew | 8 | ≡          |

- 3 Create a plot prioritization list.
- 3.1 Given some degree of uncertainty at the outset with respect to how many plots can be surveyed in the allotted time, the plots must be done in accordance to the local prioritization criteria (see step 2).

Most sites will require more than one CASI/SASI flight. Each flight is defined by a polygon on the map. Communication between the veg crew and the drone crew is necessary in order to be outside a given polygon while it is being imaged. An effective solution is to survey all the plots in one polygon at a time to avoid being in the way during the imagery.

If some plots have been placed outside the flight polygons (not ideal, would happen only if a miscommunication occured), these are the last plots to be done.

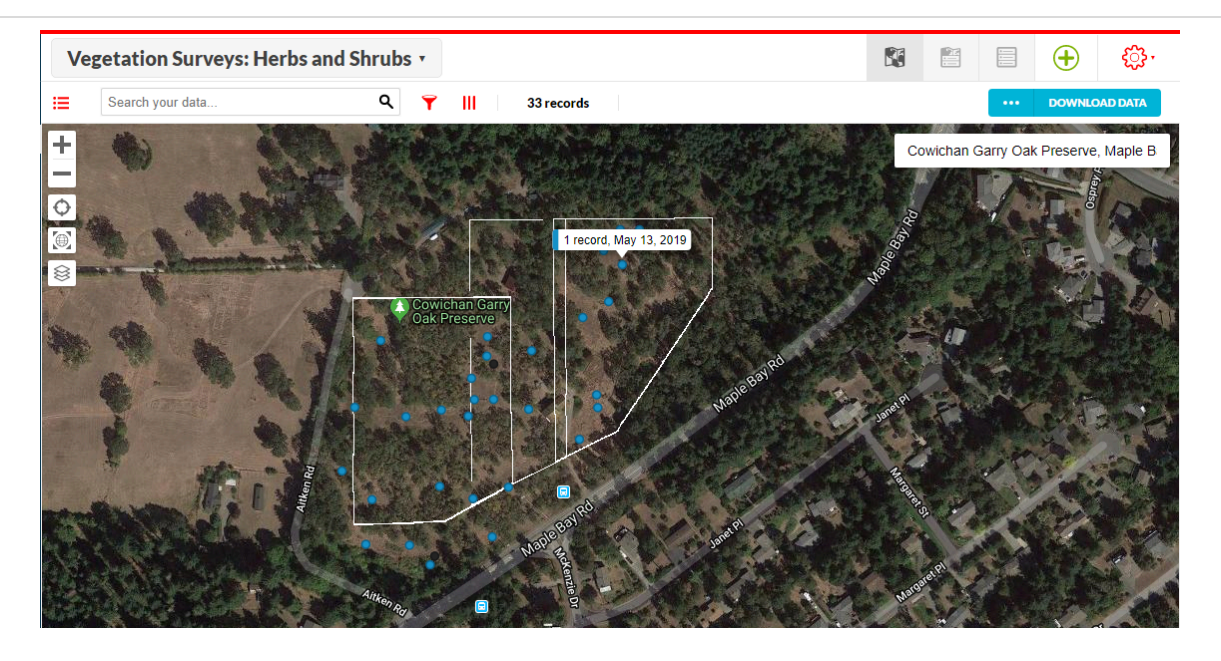

The 3 flight polygons (outlined in white) that were used to cover the Cowichan Garry Oak Preserve site (B. C.) in May 2019.

- 3.2 Validate that priority list with the local crew.
- 4 Enter contextual data for all the subplots.

| Equipment                                   |                           |
|---------------------------------------------|---------------------------|
| new equipment                               | NAME                      |
| CAT S41 fieldwork cellphone                 | BRAND                     |
| -                                           | SKU                       |
| https://www.catphones.com/en-us/cat-s41-sma | artphone/ <sup>LINK</sup> |

4.1 In the *Fulcrum* main menu, select the Subplots app.

| Fulce      | rum                                                                                                    |             | ा रहे रहे के कि कि कि कि कि कि कि कि कि कि कि कि कि                                                                                                    |
|------------|----------------------------------------------------------------------------------------------------|-------------|----------------------------------------------------------------------------------------------------|
| Q. Type to | o filter your apps - 13 total                                                                                                    |             | Exports Imports                                                                                                    |
| Active - S | Sort by Last Activity ~<br>Vegetation Surveys: Herbs and<br>Shrubs<br>Surveys of low-lying herbaceous and/or woody<br>vegetation.<br>Last activity 3 days ago                               | 68 records  | 3 days ago     Sabine St-Jean submitted 4 records in Vegetation     Surveys: Herbs and Shrubs.     2 created 2 updated 0 deleted     3 days ago     Sabine St-Jean submitted 12 records in Subplots.     12 created 0 updated 0 deleted |
| B          | Subplots<br>Smaller areas of well-defined shape/size that are<br>nested within plots.<br>Last activity 3 days ago                                                                           | 315 records | 3 days ago     Sabine St-Jean submitted 2 records in Plots. 2 created 0 updated 0 deleted     3 days ago                                                                                                    |
|            | <b>Plots</b><br>Small areas of well-defined shape/size, within<br>which environmental conditions are relatively<br>homogenous. Example: forest inventory plots.<br>Last activity 3 days ago | 102 records | Sabine St-Jean submitted 2 records in Sites.<br>1 created 1 updated 0 deleted<br>3 days ago<br>Etienne Laliberté submitted 1 record in<br>Vegetation Surveys: Herbs and Shrubs.<br>0 created 1 updated 0 deleted                        |
|            | Sites<br>Sites are spatial clusters of field research<br>activities. Sites are generally larger than plots,<br>and their shape/size is not constrained.                                     | 62 records  | <ul> <li>3 days ago</li> <li>Sabine St-Jean submitted 1 record in Vegetation</li> <li>Surveys: Herbs and Shrubs.</li> <li>0 created 1 updated 0 deleted</li> </ul>                                                                      |

| Fulcrum                 |                                                                                    | ano CABO र ? र्रे                    |
|-------------------------|------------------------------------------------------------------------------------|--------------------------------------|
|                         | Subplots<br>Smaller areas of well-defined shape/size that are nested within plots. |                                      |
| S-PI                    | Activity                                                                           |                                      |
| Ø 315<br>records        | Sabine St-Jean submitted 12 records 2 days ago                                     | 12 created<br>O updated<br>O deleted |
| ب<br>س 26               | Sabine St-Jean submitted 1 record 3 days ago                                       | 0 created<br>1 updated<br>0 deleted  |
| Records o               | Sabine St-Jean submitted 1 record 3 days ago                                       | 0 created<br>1 updated<br>0 deleted  |
| View/Edit Data          | Sabine St-Jean submitted 1 record 3 days ago                                       | O created<br>1 updated<br>O deleted  |
| Exporter<br>Export Data | Sabine St-Jean submitted 1 record 3 days ago                                       | 1 created<br>O updated<br>O deleted  |

### 4.2 Create a new record under Subplots.

| •  | ) Fulcrum        | Subplots • |   |   |             | 53 E | Ð   | <b>0</b> -  |
|----|------------------|------------|---|---|-------------|------|-----|-------------|
| := | Search your data | م          | Ŧ | ш | 294 records |      | Dov | wnload Data |

4.3 Under Subplots  $\rightarrow$  Metadata  $\rightarrow$  Project, select the appropriate project name (see Guidelines  $\rightarrow$  Site Specific Infos).

| ۲                | Subplots (editing)   |                                                                                          |   |  |  |  |
|------------------|----------------------|------------------------------------------------------------------------------------------|---|--|--|--|
|                  | 44083370-44100890, 7 | S.                                                                                       | = |  |  |  |
| ⊙                | Metadata             |                                                                                          | A |  |  |  |
| Crea             | ted (device)         | 15/07/2019 à 22:15:47 4 months ago by Sabine St-Jean                                     |   |  |  |  |
| Upd              | ated (device)        | 19/11/2019 à 14:00:59 2 days ago by Sabine St-Jean                                       |   |  |  |  |
| Crea             | ated (web)           | 15/07/2019 à 22:24:41 4 months ago by Sabine St-Jean                                     |   |  |  |  |
| Updated (web)    |                      | 19/11/2019 à 14:00:59 2 days ago by Sabine St-Jean                                       |   |  |  |  |
| Duration         |                      | 31 seconds (Total Time)<br>2 seconds (Most Recent Update)<br>16 seconds (First Creation) |   |  |  |  |
| Source           |                      | Fulcrum Web / Chrome 78.0.3904.97 / Windows 10                                           |   |  |  |  |
| Location         |                      | 45.409176, -75.516638                                                                    |   |  |  |  |
| Created Location |                      | 45.397755, -75.698239 (3m accuracy, 14239.0m from the record)                            |   |  |  |  |
| Upd              | ated Location        | 45.397791, -75.698221 (3m accuracy, 14237.2m from the record)                            |   |  |  |  |
| Rec              | ord Status           | Pending Verification                                                                     | • |  |  |  |
| Proj             | ect                  | 2019-MerBleue                                                                            | • |  |  |  |

4.4 Under Subplots  $\rightarrow$  Plot  $\rightarrow$  Plot, select the appropriate plot.

| ⊗    | Subplots (editing)   |                               |          | $\bigcirc$ |
|------|----------------------|-------------------------------|----------|------------|
|      | 44083370-44100890, 7 |                               | <b>1</b> | ≡          |
| ⊙    | Plot                 |                               |          | *          |
| Plot |                      | 44083370, Blue4, MBP_veg_crew | ×        | 0          |

4.5 Under Subplots  $\rightarrow$  Subplot  $\rightarrow$  Subplot Field ID, enter a value between 1 and 9, according to the following image.

| 7        | 8       | 9       |
|----------|---------|---------|
| (-1, 1)  | (0, 1)  | (1, 1)  |
| 6        | 5       | 4       |
| (-1, 0)  | (0, 0)  | (1, 0)  |
| 1        | 2       | 3       |
| (-1, -1) | (0, -1) | (1, -1) |

Representation of the positioning of the subplots within the plot, with the subplot field IDs (numbers from 1 to 9) and the (x, y) coordinates of every subplot (-1 to 1, -1 to 1) (to be used during step 4.8).

The numbers in parenthesis are used in accordance with the X-Y position from plot center subplot positioning method. The plot is virtually positioned on a plane, with the west-east axis being the x axis, and the north-south axis being the y axis. The numbers in parenthesis are the (x, y) coordinates of the subplot. The center of the plot (subplot 5) is defined as (0, 0).

The numbers from 1 to 9 are the subplot field IDs. The layout of the subplot field IDs has been used consistently since 2018. It was first established by Etienne Laliberté (PI) in order to allow more ease of motion when taking the small drone pictures.

| ⊗                | Subplots (editing)  |                   |   | $\bigcirc$ | ) |
|------------------|---------------------|-------------------|---|------------|---|
|                  | 44083370-44100890,7 |                   |   | ≡          |   |
| ◙                | Subplot             |                   |   | ſ          |   |
| Subj             | olot ID             | 44083370-44100890 | 1 | 0          |   |
| Subplot Field ID |                     | 7                 |   | 11         |   |

4.6 Under Subplots  $\rightarrow$  Subplot, indicate the names of the team members (one or more) doing the subplot setup as well as the date of the subplot setup.

| The default entries are the name of the person logged into <i>Fulcrum</i> and the current date. |                                                                                                    |  |  |  |  |
|-------------------------------------------------------------------------------------------------|----------------------------------------------------------------------------------------------------|--|--|--|--|
| The default entries are tr                                                                      | ie name of the person logged into <i>Fulcrum</i> and the current dat                                                                                                    |  |  |  |  |
|                                                                                                 |                                                                                                    |  |  |  |  |
|                                                                                                 |                                                                                                    |  |  |  |  |
|                                                                                                 |                                                                                                    |  |  |  |  |
| 44083370-44100890, 7                                                                            |                                                                                                    |  |  |  |  |
| Subplot                                                                                         |                                                                                                    |  |  |  |  |
| Subplot ID                                                                                      | 44083370-44100890                                                                                                    |  |  |  |  |
| Subplot Field ID                                                                                | 7                                                                                                    |  |  |  |  |
|                                                                                                 | Alizée Girard<br>Anna Crofts<br>Antoine Mathieu<br>Alevandra Massey<br>Charlotte Taillefer<br>Clement Robert-Bigras<br>Deep Inamdar<br>Etienne Laliberté<br>Florence Blanchard<br>Guillaume Tougas<br>Isabelle Gareau<br>Kathryn Elmer<br>Madeleine Trickey-Massé<br>Margaret Kalacksa<br>Maria Juliana Pardo Losada<br>Mark Vellend<br>Myriam Cloutier<br>Oliver Lucanus<br>Pablo Arroyo<br>Paul Hacker<br>Rime Néron<br>Rosalia Beauchamp-Rioux<br>Sabine St-Jean |  |  |  |  |

4.7 Under Subplots  $\rightarrow$  Location, select the Subplot Positioning Method : X-Y position from plot center.

Note

As positioning method "X-Y from plot center" is selected, there is no need to accurately georeference the subplots.

| 8    | Subplots (editing)             |                                                               |          | $\oslash$ |
|------|--------------------------------|---------------------------------------------------------------|----------|-----------|
|      | 44083370-44100890,7            |                                                               | <b>1</b> | ≡         |
|      |                                | Sabrina Demers-Thibeault<br>Xavier Guilbeault-Mayers<br>Other |          | v         |
| Date | e First Established            | • 2019-07-15                                                  |          |           |
| ⊙    | Location                       |                                                               |          |           |
| Sub  | plot Positioning Method        | * X-Y position from plot center                               | T        | 0         |
| Posi | tion Along Length (X) Axis (m) | • -1                                                          |          | Ð         |
| Posi | tion Along Width (Y) Axis (m)  | • 1                                                           |          | 0         |

The positioning method X-Y position from plot center is described at step 4.5.

4.8 Under Subplots → Location, indicate the values for the Position Along Length (X) Axis (m) and the Position Along Width (Y) Axis (m): -1, 0 or 1 (according to the image from step 4.5).

| Note                                                                       |                                                                                              |                                                 |
|----------------------------------------------------------------------------|----------------------------------------------------------------------------------------------|-------------------------------------------------|
| Étienne Laliberté (PI) prefer<br>when positioning the subple<br>available. | rs not to use default values here to allow for<br>ots. As of November 20, 2019, there are no | <sup>r</sup> more flexibility<br>default values |
|                                                                            |                                                                                              |                                                 |
| Subplots (editing)                                                         |                                                                                              |                                                 |
| 44083370-44100890,7                                                        |                                                                                              | <b>B</b>                                        |
|                                                                            | Sabrina Demers-Thibeault<br>Xavier Guilbeault-Mayers<br>Other                                | ×                                               |
| Date First Established                                                     | • 2019-07-15                                                                                 |                                                 |
| • Location                                                                 |                                                                                              |                                                 |
| Subplot Positioning Method                                                 | X-Y position from plot center                                                                | • 0                                             |
| Position Along Length (X) Axis (m)                                         | • -1                                                                                         | 0                                               |
| Position Along Width (Y) Axis (m)                                          | • 1                                                                                          | 0                                               |

4.9 Under Subplots  $\rightarrow$  Subplot Shape and Size, indicate the Subplot Shape (square), the Subplot Width (1 m) and the Azimuth of Width Axis (0°).

| ⊗    | Subplots (editing)           |        | $\odot$  |
|------|------------------------------|--------|----------|
|      | 44083370-44100890,7          |        | <b>1</b> |
| ©    | Subplot Shape and Size       |        |          |
| Subp | lot Shape                    | square | • 0      |
| Subp | lot Width (m)                | • 1    | 0        |
| Azim | outh of Width Axis (degrees) | • 0    | 0        |

4.10 If desired, add any other relevant information under Optional Subplot Info.

| ۲    | Subplots (editing)    |             | $\odot$     |
|------|-----------------------|-------------|-------------|
|      | 44083370-44100890,7   |             |             |
| ◙    | Optional Subplot Info |             |             |
| Subp | olot Remarks          |             | <i>"</i> () |
| Subp | olot Photos           | Select File |             |
| Subp | olot Audio Remarks    | Select File |             |

This optional field has not been used in the 2019 vegetation surveys.

4.11 Save the data entry.

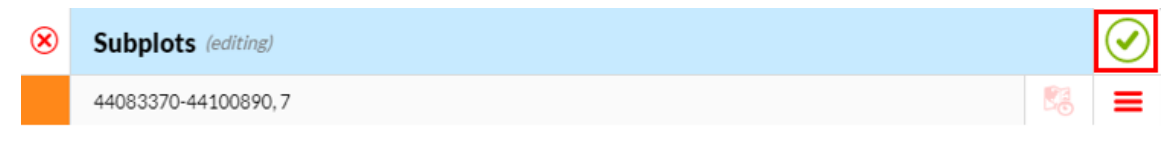

4.12 The subplots will automatically be placed on the map, in reference to the plot center. Verify that all the subplots (9 for each plot) appear on the map.

| ilter Da                                                                         | faron your outurn                                                                                                    | ۹              | Ţ III                                                                                                    | 355 records 🛛 🛞 Cle                                                                        | ear All Filters 🛛 🕢 Save                                                                                                    | View                                                                                                    |                                                                                                    |                |                                                                               |                                                                                                    | DOWNLO                                                                                                    | AD DAT                                             |
|----------------------------------------------------------------------------------|----------------------------------------------------------------------------------------------------|----------------|----------------------------------------------------------------------------------------------------|--------------------------------------------------------------------------------------------|----------------------------------------------------------------------------------------------------|----------------------------------------------------------------------------------------------------|----------------------------------------------------------------------------------------------------|----------------|-------------------------------------------------------------------------------|----------------------------------------------------------------------------------------------------|----------------------------------------------------------------------------------------------------|----------------------------------------------------|
| iiter Da                                                                         | ***                                                                                                    |                | Record Status 🔻                                                                                                    | Title                                                                                      | v • Updated v                                                                                                    | Y Project 🔻                                                                                                    | • Updated By 🔻 • F                                                                                                    | ilter: Site 🔻  | • Y Plot                                                                      |                                                                                                    |                                                                                                    |                                                    |
|                                                                                  | ata                                                                                                    | $\equiv *$     | Submitted                                                                                                    | 44083370-44100890,7                                                                        | 21/11/2019 à 16:54:11                                                                                                    | 2019-MerBleue                                                                                                    | Sabine St-Jean                                                                                                    |                | 44083                                                                         | 370, Blue4                                                                                                   | 4, MBP_veg                                                                                                   | _crew                                              |
| Record                                                                           | l Updated                                                                                                    | ≡ *            | Submitted                                                                                                    | 44083370-44100544,1                                                                        | 19/11/2019 à 14:02:02                                                                                                    | 2019-MerBleue                                                                                                    | Sabine St-Jean                                                                                                    |                | 44083                                                                         | 370, Blue4                                                                                                   | 4, MBP_veg                                                                                                   | crew                                               |
|                                                                                  |                                                                                                    | = *            | Submitted                                                                                                    | 44083370-44101014,9                                                                        | 19/11/2019 à 14:05:05                                                                                                    | 2019-MerBleue                                                                                                    | Sabine St-Jean                                                                                                    |                | 44083                                                                         | 370, Blue4                                                                                                   | 4, MBP_veg_                                                                                                  | crew                                               |
| Today                                                                            | 11/21/2019                                                                                                    | $\equiv \star$ | Submitted                                                                                                    | 44083370-44100945,8                                                                        | 19/11/2019 à 14:02:36                                                                                                    | 2019-MerBleue                                                                                                    | Sabine St-Jean                                                                                                    |                | 44083                                                                         | 370, Blue4                                                                                                   | 4, MBP_veg_                                                                                                  | crew                                               |
| Yester                                                                           | day 11/20/2019                                                                                                    | $\equiv *$     | Submitted                                                                                                    | 44083370-44100652,3                                                                        | 19/11/2019 à 14:02:17                                                                                                    | 2019-MerBleue                                                                                                    | Sabine St-Jean                                                                                                    |                | 44083                                                                         | 370, Blue4                                                                                                   | 4, MBP_veg                                                                                                   | crev                                               |
| Last 7                                                                           | days 11/14/2019-11/21/2019                                                                                                    | $\equiv *$     | Submitted                                                                                                    | 44083370-44100746,5                                                                        | 19/11/2019 à 14:02:28                                                                                                    | 2019-MerBleue                                                                                                    | Sabine St-Jean                                                                                                    |                | 44083                                                                         | 370, Blue4                                                                                                   | 4, MBP_veg                                                                                                   | crev                                               |
| This M                                                                           | lonth 11/01/2019 - 11/30/2019                                                                                                    | $\equiv \cdot$ | Submitted                                                                                                    | 44083370-44100820,6                                                                        | 19/11/2019 à 14:03:16                                                                                                    | 2019-MerBleue                                                                                                    | Sabine St-Jean                                                                                                    |                | 44083                                                                         | 370, Blue4                                                                                                   | 4, MBP_veg                                                                                                   | crev                                               |
| Last M                                                                           | lonth 10/01/2019 - 10/31/2019                                                                                                    | $\equiv \star$ | Submitted                                                                                                    | 44083370-44100729,4                                                                        | 19/11/2019 à 14:02:43                                                                                                    | 2019-MerBleue                                                                                                    | Sabine St-Jean                                                                                                    |                | 44083                                                                         | 370, Blue4                                                                                                   | 4, MBP_veg                                                                                                   | crev                                               |
| Specifi                                                                          | ic Range                                                                                                    | $\equiv *$     | Submitted                                                                                                    | 44083370-44100635,2                                                                        | 19/11/2019 à 14:02:59                                                                                                    | 2019-MerBleue                                                                                                    | Sabine St-Jean                                                                                                    |                | 44083                                                                         | 370, Blue4                                                                                                   | 4, MBP_veg                                                                                                   | crev                                               |
| Sea                                                                              | arch your data                                                                                                    | ۹,             | Y III<br>Record Status ∀                                                                                                    | 355 records 🛛 🙁 Cle                                                                        | ar All Filters 🕑 Save                                                                                                    | View                                                                                                    | •• Updated By $	o$ •• F                                                                                                    | Filter: Site 🔻 | • Y Plot                                                                      | •••                                                                                                    | DOWNLO                                                                                                    | DAD                                                |
| appro                                                                            |                                                                                                    |                |                                                                                                    |                                                                                            |                                                                                                    |                                                                                                    |                                                                                                    | 00             |                                                                               |                                                                                                    | $\bullet$                                                                                                    |                                                    |
|                                                                                  |                                                                                                    | •              | Percerd Statur -                                                                                                    | Title                                                                                      |                                                                                                    | Project -                                                                                                    | a Hadated By - a F                                                                                                    | Ciltor: Site - |                                                                               |                                                                                                    |                                                                                                    |                                                    |
|                                                                                  | ta                                                                                                    |                |                                                                                                    |                                                                                            |                                                                                                    |                                                                                                    | opanica by                                                                                                    |                |                                                                               |                                                                                                    |                                                                                                    |                                                    |
| ter Da                                                                           | ita -                                                                                                    | $\equiv \cdot$ | 🖉 Edit                                                                                                    | 7                                                                                          | 21/11/2019 à 16:54:11                                                                                                    | 2019-MerBleue                                                                                                    | Sabine St-Jean                                                                                                    |                | 44083                                                                         | 1370, Blue                                                                                                   | 4, MBP_veg                                                                                                   | _cre                                               |
| ter Da<br>Record I                                                               | Updated                                                                                                    | ≡ *<br>≡ *     | Edit                                                                                                    | 7                                                                                          | 21/11/2019 à 16:54:11<br>19/11/2019 à 14:02:02                                                                                                    | 2019-MerBleue<br>2019-MerBleue                                                                                                    | Sabine St-Jean<br>Sabine St-Jean                                                                                           |                | 44083                                                                         | 1370, Blue<br>1370, Blue                                                                                     | 4, MBP_veg<br>4, MBP_veg                                                                                     | cre                                                |
| ter Da                                                                           | Updated                                                                                                    |                | Edit Cuick View                                                                                                    | 7 1                                                                                        | 21/11/2019 à 16:54:11<br>19/11/2019 à 14:02:02<br>19/11/2019 à 14:05:05                                                                                                    | 2019-MerBleue<br>2019-MerBleue<br>2019-MerBleue                                                                                      | Sabine St-Jean<br>Sabine St-Jean<br>Sabine St-Jean                                                                         |                | 44083<br>44083<br>44083                                                       | 1370, Blue<br>1370, Blue<br>1370, Blue                                                                       | 4, MBP_veg<br>4, MBP_veg<br>4, MBP_veg                                                                       | t_cre                                              |
| Record I<br>All<br>Today                                                         | Updated                                                                                                    |                | <ul> <li>Edit</li> <li>Quick View</li> <li>Print</li> <li>Onen</li> </ul>                                                                           | 7<br>1<br>9<br>8                                                                           | 21/11/2019 à 16:54:11<br>19/11/2019 à 14:02:02<br>19/11/2019 à 14:05:05<br>19/11/2019 à 14:02:36                                                                                     | 2019-MerBleue<br>2019-MerBleue<br>2019-MerBleue<br>2019-MerBleue                                                                     | Sabine St-Jean<br>Sabine St-Jean<br>Sabine St-Jean<br>Sabine St-Jean                                                       |                | 44083<br>44083<br>44083<br>44083                                              | 1370, Blue<br>1370, Blue<br>1370, Blue<br>1370, Blue                                                         | 4, MBP_veg<br>4, MBP_veg<br>4, MBP_veg<br>4, MBP_veg                                                         | 2_cre<br>2_cre<br>2_cre<br>2_cre                   |
| Record R<br>All<br>Today<br>Yesterd                                              | Updated<br>11/21/2019<br>day 11/20/2019                                                                                                    |                | Edit Quick View Print Open                                                                                                    | 7<br>1<br>9<br>8<br>3                                                                      | 21/11/2019 à 16:54:11<br>19/11/2019 à 14:02:02<br>19/11/2019 à 14:05:05<br>19/11/2019 à 14:02:36<br>19/11/2019 à 14:02:37                                                            | 2019-MerBleue<br>2019-MerBleue<br>2019-MerBleue<br>2019-MerBleue<br>2019-MerBleue                                                    | Sabine St-Jean<br>Sabine St-Jean<br>Sabine St-Jean<br>Sabine St-Jean<br>Sabine St-Jean                                     |                | 44083<br>44083<br>44083<br>44083<br>44083<br>44083                            | 1370, Blue<br>1370, Blue<br>1370, Blue<br>1370, Blue<br>1370, Blue                                           | 4, MBP_veg<br>4, MBP_veg<br>4, MBP_veg<br>4, MBP_veg<br>4, MBP_veg                                           | <pre>cre cre cre cre cre cre cre cre cre cre</pre> |
| Record I<br>All<br>Today<br>Yesterd<br>Last 7 d                                  | Updated<br>11/21/2019<br>day 11/20/2019<br>lays 11/14/2019-11/21/2019                                                                                                   |                | <ul> <li>Edit</li> <li>Quick View</li> <li>Print</li> <li>Open</li> <li>History</li> <li>Submitted</li> </ul>                                       | 7<br>1<br>9<br>8<br>3<br>4408337/0-44100/46,5                                              | 21/11/2019 à 16:54:11<br>19/11/2019 à 14:02:02<br>19/11/2019 à 14:02:05<br>19/11/2019 à 14:02:36<br>19/11/2019 à 14:02:36<br>19/11/2019 à 14:02:17<br>19/11/2019 à 14:02:28          | 2019-MerBleue<br>2019-MerBleue<br>2019-MerBleue<br>2019-MerBleue<br>2019-MerBleue<br>2019-MerBleue                                   | Sabine St-Jean<br>Sabine St-Jean<br>Sabine St-Jean<br>Sabine St-Jean<br>Sabine St-Jean                                     |                | 44083<br>44083<br>44083<br>44083<br>44083<br>44083<br>44083                   | 1370, Blue<br>1370, Blue<br>1370, Blue<br>1370, Blue<br>1370, Blue<br>1370, Blue                             | 4, MBP_veg<br>4, MBP_veg<br>4, MBP_veg<br>4, MBP_veg<br>4, MBP_veg<br>4, MBP_veg                             |                                                    |
| Record I<br>All<br>Today<br>Yesterd<br>Last 7 d<br>Last 30<br>This Mo            | Updated<br>11/21/2019<br>day 11/20/2019<br>1/20/2019<br>1/20/2019<br>1/20/2019<br>1/21/2019<br>00th 1010/2019<br>1/20/2019                                              |                | <ul> <li>Edit</li> <li>Quick View</li> <li>Print</li> <li>Open</li> <li>History</li> <li>Submitted</li> <li>Submitted</li> </ul>                    | 7<br>1<br>9<br>8<br>3<br>44083370-44100746; 5<br>44083370-44100820, 6                      | 21/11/2019à16:54:11<br>19/11/2019à14:02:05<br>19/11/2019à14:02:05<br>19/11/2019à14:02:05<br>19/11/2019à14:02:06<br>19/11/2019à14:02:08<br>19/11/2019à14:02:08                        | 2019-MerBleue<br>2019-MerBleue<br>2019-MerBleue<br>2019-MerBleue<br>2019-MerBleue<br>2019-MerBleue<br>2019-MerBleue                  | Sabine St-Jean<br>Sabine St-Jean<br>Sabine St-Jean<br>Sabine St-Jean<br>Sabine St-Jean<br>Sabine St-Jean                   |                | 44083<br>44083<br>44083<br>44083<br>44083<br>44083<br>44083<br>44083          | 1370, Blue<br>1370, Blue<br>1370, Blue<br>1370, Blue<br>1370, Blue<br>1370, Blue<br>1370, Blue               | 4, MBP_veg<br>4, MBP_veg<br>4, MBP_veg<br>4, MBP_veg<br>4, MBP_veg<br>4, MBP_veg<br>4, MBP_veg               |                                                    |
| Record I<br>All<br>Today<br>Yesterd<br>Last 7 d<br>Last 30<br>This Mo<br>Last Mo | Updated<br>11/21/2019<br>Jay 11/20/2019<br>Jays 11/24/2019 - 11/21/2019<br>oddys 10/22/2019 - 11/21/2019<br>ponth 11/01/2019 - 11/20/2019<br>ponth 10/2019 - 11/20/2019 |                | <ul> <li>Edit</li> <li>Quick View</li> <li>Print</li> <li>Open</li> <li>History</li> <li>Submitted</li> <li>Submitted</li> <li>Submitted</li> </ul> | 7<br>1<br>9<br>8<br>3<br>44083370-44100746,5<br>44083370-44100820,6<br>44083370-44100729,4 | 21/11/2019à14:54:11<br>19/11/2019à14:02:05<br>19/11/2019à14:02:05<br>19/11/2019à14:02:05<br>19/11/2019à14:02:05<br>19/11/2019à14:02:17<br>19/11/2019à14:02:28<br>19/11/2019à14:02:28 | 2019-MerBleue<br>2019-MerBleue<br>2019-MerBleue<br>2019-MerBleue<br>2019-MerBleue<br>2019-MerBleue<br>2019-MerBleue<br>2019-MerBleue | Sabine St-Jean<br>Sabine St-Jean<br>Sabine St-Jean<br>Sabine St-Jean<br>Sabine St-Jean<br>Sabine St-Jean<br>Sabine St-Jean |                | 44083<br>44083<br>44083<br>44083<br>44083<br>44083<br>44083<br>44083<br>44083 | 1370, Blue<br>1370, Blue<br>1370, Blue<br>1370, Blue<br>1370, Blue<br>1370, Blue<br>1370, Blue<br>1370, Blue | 4, MBP_veg<br>4, MBP_veg<br>4, MBP_veg<br>4, MBP_veg<br>4, MBP_veg<br>4, MBP_veg<br>4, MBP_veg<br>4, MBP_veg | ffore<br>ffore<br>ffore<br>ffore<br>ffore<br>ffore |

When clicking on the map icon, the following view will appear.

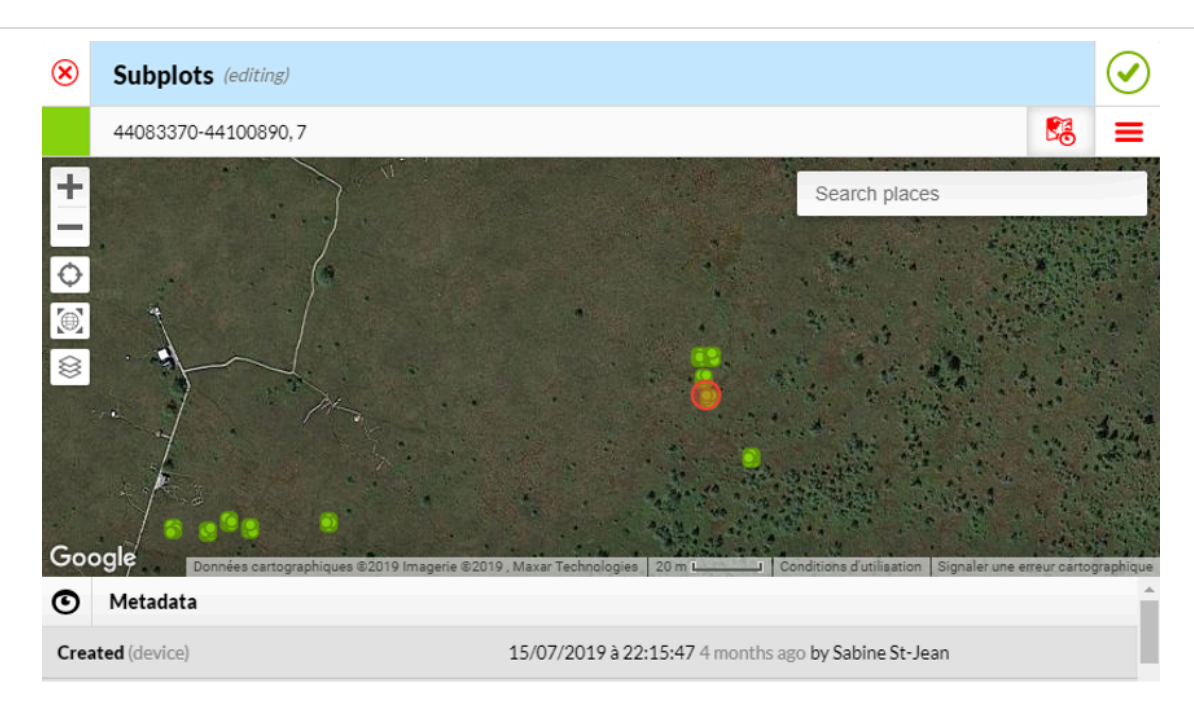

By zooming in, the 9 subplots will become visible.

| ۲             | Subplots (editing | ng)                                                                                        | $\bigcirc$        |
|---------------|-------------------|--------------------------------------------------------------------------------------------|-------------------|
|               | 44083370-441008   | 90,7                                                                                       | <b>1</b>          |
| + I () 🛞 🕅 60 | ogle              | Données cartographiques ©2019 Imagerie ©2019 Sm Conditions dutilisation Signaler une erret | ur cartographique |
| O             | Metadata          |                                                                                            |                   |
| Crea          | ated (device)     | 15/07/2019 à 22:15:47 4 months ago by Sabine St-Jean                                       |                   |

If a subplot is missing, refer yourself to the configuration shown at step 4.5 to go back to the missing subplot record and check its (x, y) coordinates that need to be corrected.

4.13 Update the Record Status of every correct subplot record by following the Menu icon → Edit → Record Status. In the drop-down list next to Record Status, change it from Pending verification to Verified and save that change. This has to be done one subplot at a time.

| Subplots •                                             |            |               |                   |         |                       |               |                    | 53           |          |           | Ð          | <del>ن</del> ې. |
|--------------------------------------------------------|------------|---------------|-------------------|---------|-----------------------|---------------|--------------------|--------------|----------|-----------|------------|-----------------|
| Search your data                                       | ۹          | <b>▼</b> III  | 355 records       | Clear A | All Filters 🕢 Save    | View          |                    |              |          | •••       | DOWNLO     | AD DATA         |
| Filter Data                                            |            | Record Status | Title             | Ŧ       | • Updated •           | • Y Project • | • Updated By $=$ • | Filter: Site | e Y Plot |           |            |                 |
| The Data                                               | = -        | 🖉 Edit        |                   | 7       | 21/11/2019 à 16:54:11 | 2019-MerBleue | Sabine St-Jean     |              | 44083    | 370, Blue | 4, MBP_veg | _crew           |
| <ul> <li>Record Updated</li> </ul>                     | = *        | Quick View    |                   | 1       | 19/11/2019 à 14:02:02 | 2019-MerBleue | Sabine St-Jean     |              | 44083    | 370, Blue | 4, MBP_veg | crew            |
| * All                                                  | = *        | Print         |                   | 9       | 19/11/2019 à 14:05:05 | 2019-MerBleue | Sabine St-Jean     |              | 44083    | 370, Blue | 4, MBP_veg | crew            |
| Today 11/21/2019                                       | = *        | > Open        |                   | 8       | 19/11/2019 à 14:02:36 | 2019-MerBleue | Sabine St-Jean     |              | 44083    | 370, Blue | 4, MBP_veg | crew            |
| • Yesterday 11/20/2019                                 | = -        | A History     |                   | 3       | 19/11/2019 à 14:02:17 | 2019-MerBleue | Sabine St-Jean     |              | 44083    | 370, Blue | 4, MBP_veg | crew            |
| Last 7 days 11/14/2019 - 11/21/2019                    | =-         | Submitted     | 44083370-44100746 | 5       | 19/11/2019 à 14:02:28 | 2019-MerBleue | Sabine St-Jean     |              | 44083    | 370, Blue | 4, MBP_veg | crew            |
| <ul> <li>This Month 11/01/2019 - 11/30/2019</li> </ul> | = *        | Submitted     | 44083370-44100820 | ,6      | 19/11/2019 à 14:03:16 | 2019-MerBleue | Sabine St-Jean     |              | 44083    | 370, Blue | 4, MBP_veg | _crew           |
| Last Month 10/01/2019-10/31/2019                       | $\equiv$ * | Submitted     | 44083370-44100729 | ,4      | 19/11/2019 à 14:02:43 | 2019-MerBleue | Sabine St-Jean     |              | 44083    | 370, Blue | 4, MBP_veg | _crew           |
| Specific Range                                         | $\equiv$ * | Submitted     | 44083370-44100635 | ,2      | 19/11/2019 à 14:02:59 | 2019-MerBleue | Sabine St-Jean     |              | 44083    | 370, Blue | 4, MBP_veg | _crew           |

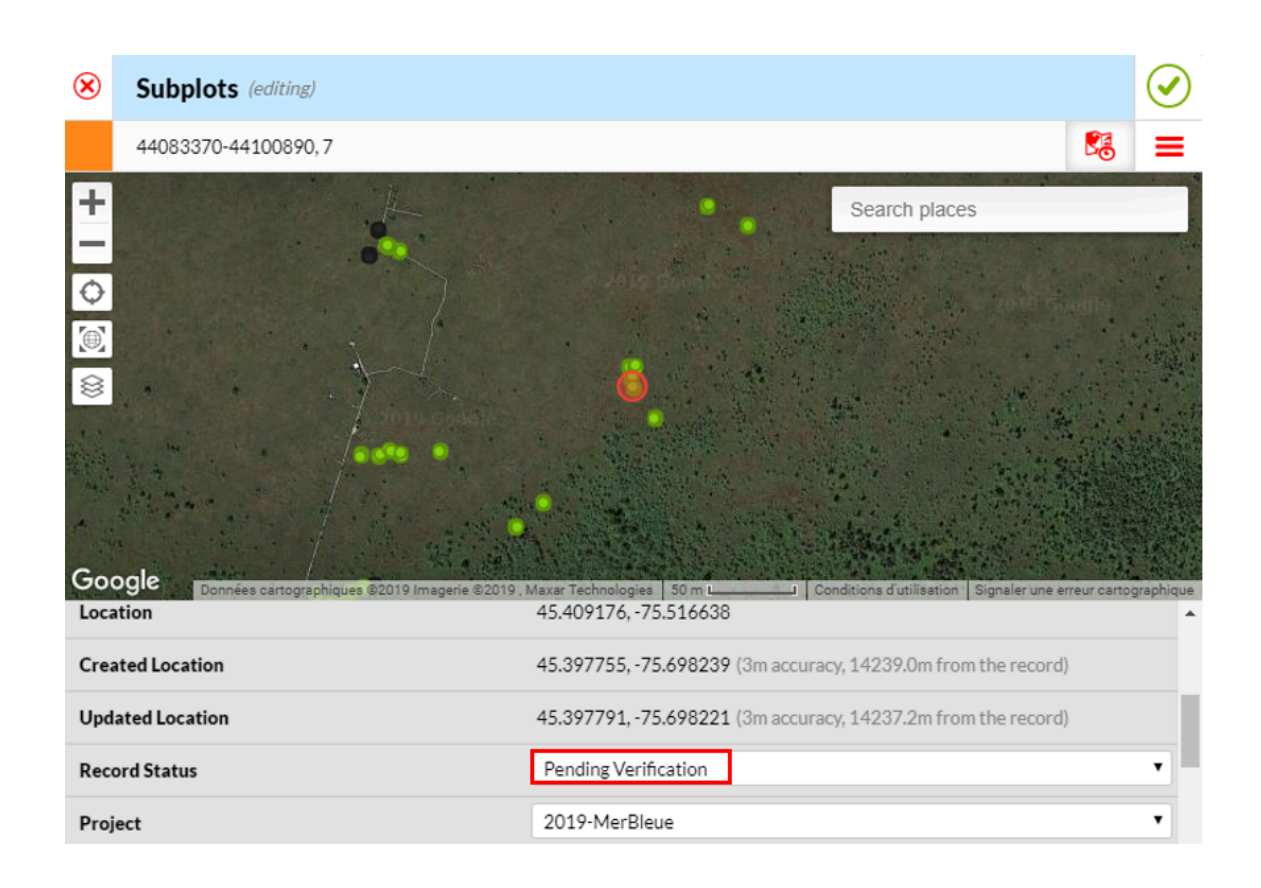

| ۲         | Subplots (editing)   | $\bigcirc$                                                    |
|-----------|----------------------|---------------------------------------------------------------|
|           | 44083370-44100890, 7 | State 1 - 1 - 1 - 1 - 1 - 1 - 1 - 1 - 1 - 1                   |
| + I 🗘 🙉 🖇 | Degle                | Search places                                                 |
| Loca      | tion                 | 45.409176, -75.516638                                         |
| Crea      | ted Location         | 45.397755, -75.698239 (3m accuracy, 14239.0m from the record) |
| Upda      | ated Location        | 45.397791, -75.698221 (3m accuracy, 14237.2m from the record) |
| Reco      | ord Status           | Verified                                                      |
| Proj      | ect                  | 2019-MerBleue                                                 |

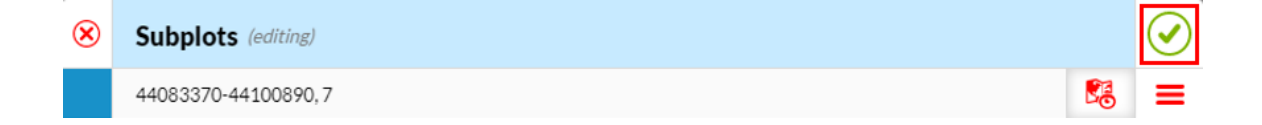

5

To measure true north (vs magnetic north), the Laser Geo needs to be setup with the local magnetic declination.

Find the updated magnetic declination of your field site by locating it on <u>http://www.magnetic-declination.com/</u>. This has to be done shortly before fieldwork, as magnetic declination changes with time.

Enter this value in the Laser Geo under Settings  $\rightarrow$  Magnetic declination.

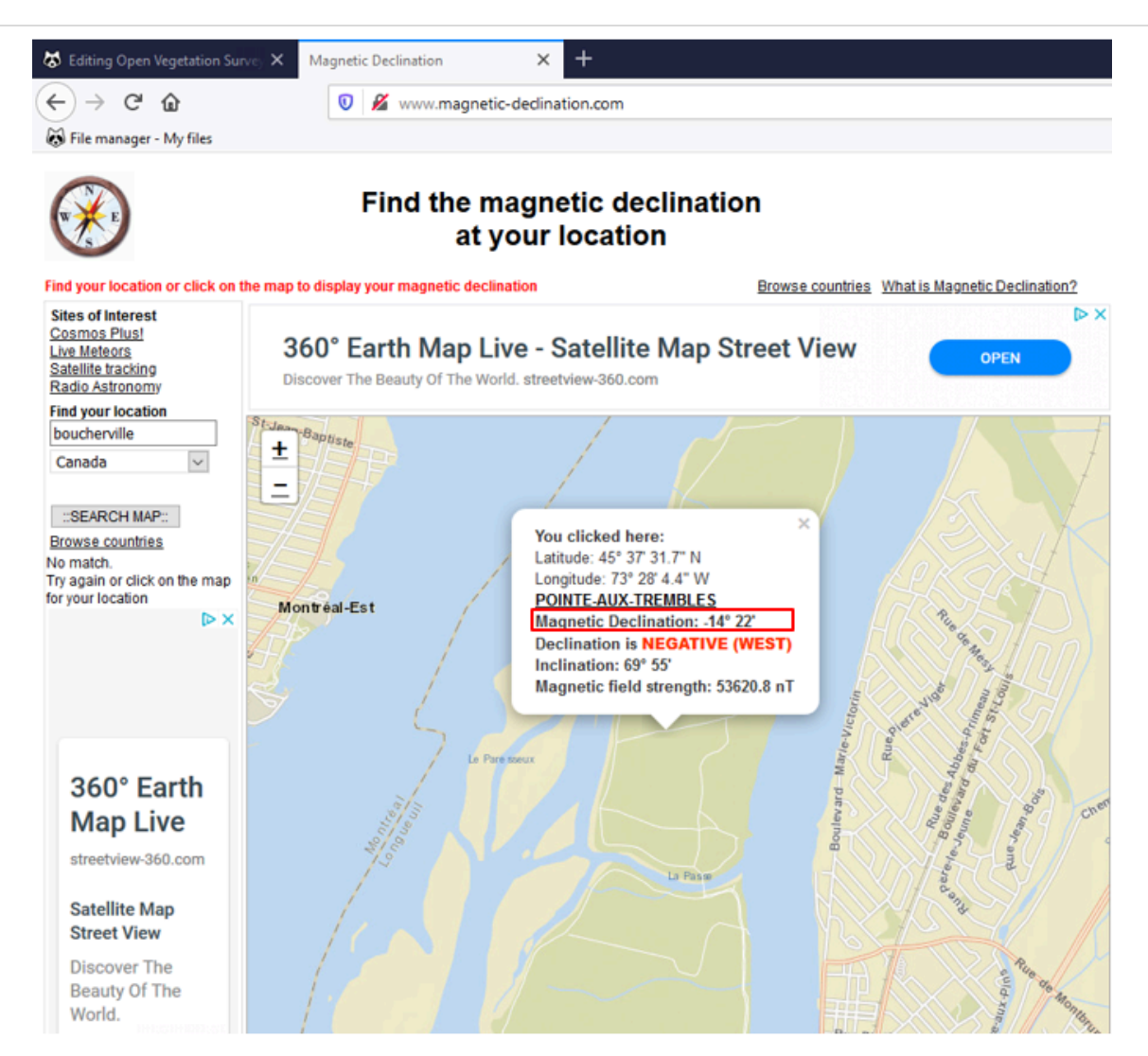

| Equipment                                                                          |       |
|------------------------------------------------------------------------------------|-------|
| new equipment                                                                      | NAME  |
| Laser Geo                                                                          | BRAND |
| -                                                                                  | SKU   |
| http://www.haglofcg.com/index.php/en/products/instruments/height/554-<br>laser-geo | LINK  |

# **Plot Installation**

6 Begin setting up the highest-priority plot for the vegetation survey. Ensure that the central part of the plot is representative of the larger 3×3m area (i.e.: there are no drastic changes in vegetation within the plot).

| Equipment                |       |
|--------------------------|-------|
| new equipment            | NAME  |
| Plot prioritization list | BRAND |
| -                        | SKU   |
|                          |       |

| Equipment                                  |                            |
|--------------------------------------------|----------------------------|
| new equipment                              | NAME                       |
| CAT S41 fieldwork cellphone                | BRAND                      |
| -                                          | SKU                        |
| https://www.catphones.com/en-us/cat-s41-sr | martphone/ <sup>LINK</sup> |
| Equipment                 |       |
|---------------------------|-------|
| new equipment             | NAME  |
| Plant press and newspaper | BRAND |
| -                         | SKU   |
|                           |       |

| Equipment                                                                          |       |
|------------------------------------------------------------------------------------|-------|
| Laser Geo                                                                          | NAME  |
| Haglöf Sweden                                                                      | BRAND |
| -                                                                                  | SKU   |
| http://www.haglofcg.com/index.php/en/products/instruments/height/554-<br>laser-geo | LINK  |

| Equipment                                                                         |                |
|-----------------------------------------------------------------------------------|----------------|
| new equipment                                                                     | NAME           |
| Loop stake                                                                        | BRAND          |
| -                                                                                 | SKU            |
| https://bosmereusa.com/Product.asp?_Brand=All&_Group=Outlet-<br>Store&_pcode=E461 | LINK           |
| About 40 cm long                                                                  | SPECIFICATIONS |

If precise GPS coordinates of the 4 corners are recorded before moving to the next plot (see step 19), the plot stakes don't have to be installed.

- 6.1 Write the Plot field ID on a piece of flagging tape and tie it to a loop stake, without positioning it.
- 6.2 Use the COMPASS function of the Laser Geo to visualize a 0° true north alignment. Position the loop stake as the southwest corner of the plot. Make sure the representative portion of the plot is about 1.5 meters northeast from where you position the loop stake.

Note

When using the Laser Geo, temporarily move the loop stake aside as it causes magnetic interference with the compass function of the Laser Geo.

### Note

NOTES ON USING THE LASER GEO:

- The buttons are facing up;
- Place yourself in a sitting position, with your eye in the hole (objective) of the Laser Geo;
- Aim by maintaining a pressure on the orange button;
- Look at the value that appears on the side screen.
- 7 Assemble the PVC grid.

### Note

Avoid disturbance to the plot at all costs, and to the neighbouring area as much as possible.

Once the grid is assembled, it can be carried from plot to plot by a minimum of 2 people. This avoids disassembling and reassembling it multiple times, thus saving a lot of time.

| Equipment                                                                                      |                |
|------------------------------------------------------------------------------------------------|----------------|
| new equipment                                                                                  | NAME           |
| 24 rigid PVC pipes (top of frame), ¾'', 1 m long                                               | BRAND          |
| -                                                                                              | SKU            |
| To be used as the frame horizontal structure, labelled with the subplot number they belong to. | SPECIFICATIONS |

| Equipment                                                                                                    |                |
|----------------------------------------------------------------------------------------------------|----------------|
| new equipment                                                                                                    | NAME           |
| 16 rigid PVC pipes (legs), ¾'', appropriate height                                                                                                    | BRAND          |
| -                                                                                                    | SKU            |
| To be used as the legs, according to the vegetation height.<br>Heights:<br>- 0,37 m: this height allows for the scaffold to be placed over the grid<br>(see the Vegetation Survey part of this protocol).<br>- 1 m<br>- 1,5 m | SPECIFICATIONS |

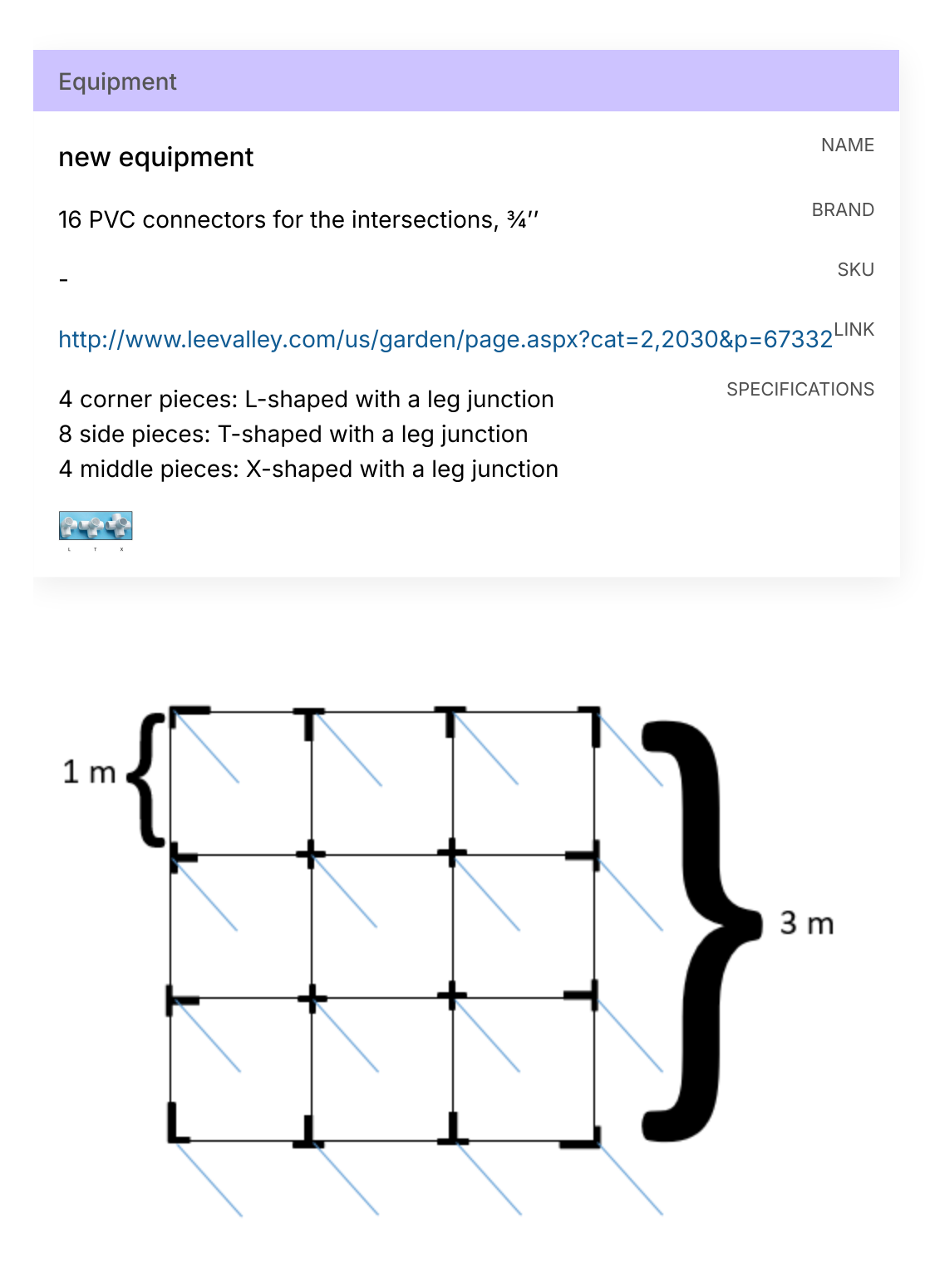

Layout of the grid. Figure legend:

7.1 First, set up the top of the grid, using the 24 rigid PVC pipes (top of frame) of 1 m long and the 16 PVC connectors for the intersections.

### 7.2 Then, add the legs of the appropriate height (16 PVC pipes).

### 8 Align the PVC grid.

| NAME  |
|-------|
| BRAND |
| SKU   |
| LINK  |
|       |

8.1 Have the Laser Geo rest directly on the southwest corner of the PVC grid (the one marked with the loop stake). Use the COMPASS function of the Laser Geo to align the PVC grid. The grid should already be close to perfectly aligned so that only minor adjustments are needed.

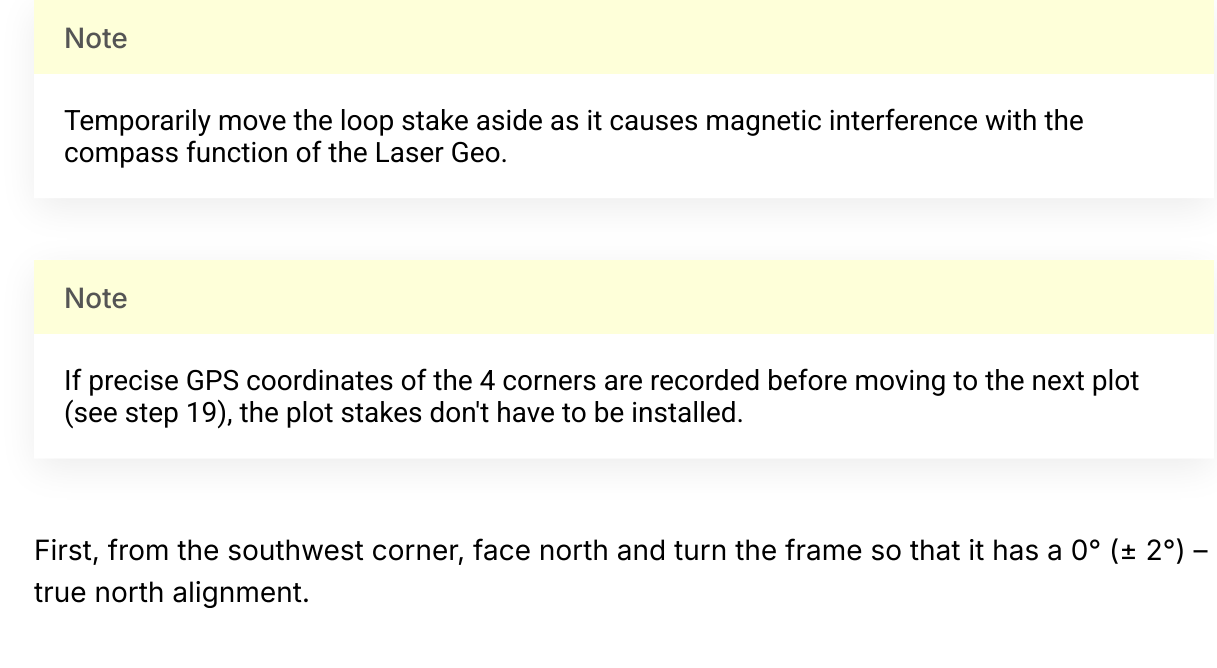

8.3 From the same corner, face east and ensure a 90 $^{\circ}$  (± 2 $^{\circ}$ ).

8.2

9 Verify that adjacent plot corners are 3.00 ± 0.01 meters apart, using the tape measure to measure\* to length of one side of the grid at a time.

\*: From one inner corner to another, to avoid couting the width of the frame in the measurement.

| Equipment     |       |
|---------------|-------|
| new equipment | NAME  |
| Tape Measure  | BRAND |
| -             | SKU   |
|               |       |

10 Install stake wire flags on the 3 unmarked corners.

| NAME                                                                                                    |  |
|----------------------------------------------------------------------------------------------------|--|
| BRAND                                                                                                    |  |
| SKU                                                                                                    |  |
| https://www.homedepot.com/p/Empire-3-5-in-x-2-5-in-Pink-Stake-Flags-100- <sup>LINK</sup><br>Pack-78-003/301387971 |  |
| SPECIFICATIONS                                                                                                    |  |
|                                                                                                    |  |

### Note

If precise GPS coordinates of the 4 corners are recorded before moving to the next plot (see step 19), the plot stakes don't have to be installed.

11 Install the scaffold on top of the grid, across its middle row, having it rest on a 2 step steel ladder on each side.

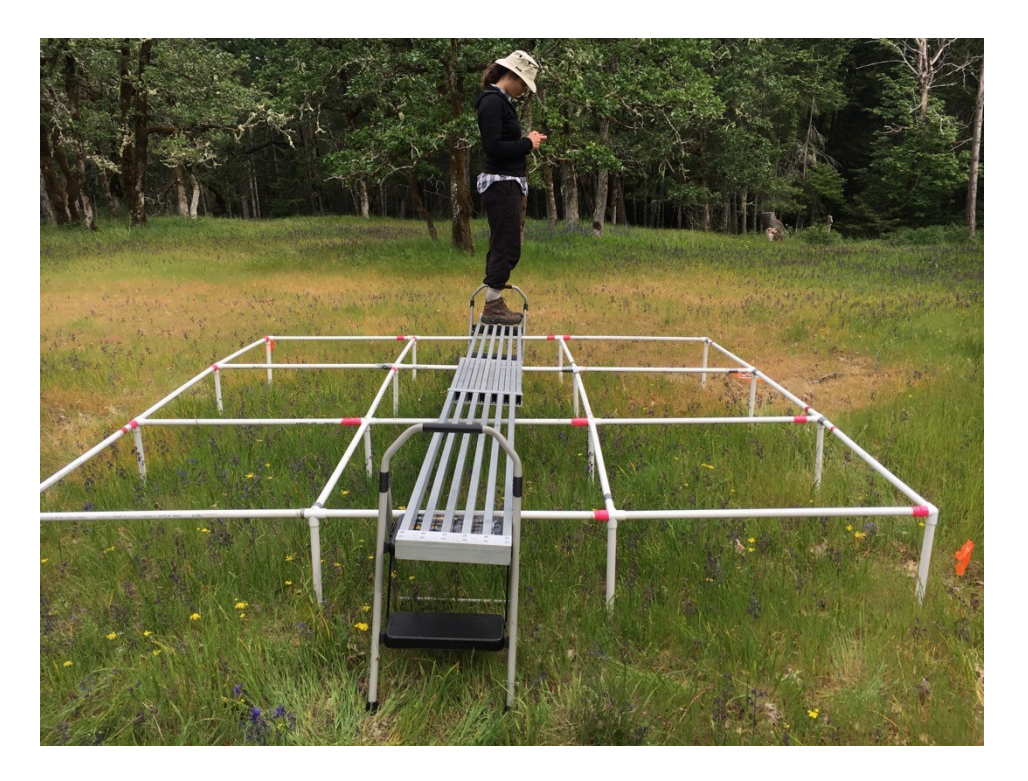

Such placement allows 6 subplots to be surveyed without having to move the scaffold. The scaffold will later be moved (step 16.9) in order to survey the 3 underlying subplots.

### Equipment

| new equipment                                                                             | NAME           |
|-------------------------------------------------------------------------------------------|----------------|
| 2 Step Steel Step Ladders (2)                                                             | BRAND          |
| -                                                                                         | SKU            |
| https://www.homehardware.ca/en/2-step-steel-step-<br>ladder/p/5435581#ccode=1525535417245 | LINK           |
| CGOP site only.                                                                           | SPECIFICATIONS |

| Equipment                                                                                           |                |
|----------------------------------------------------------------------------------------------------|----------------|
| new equipment                                                                                       | NAME           |
| 3 m long Telescopic Aluminum Scaffold Plank                                                         | BRAND          |
| -                                                                                                   | SKU            |
| https://www.homehardware.ca/en/6-9-telescoping-aluminum-scaf<br>plank/p/5435115#ccode=1525535417245 | fold- LINK     |
| CGOP site only.                                                                                     | SPECIFICATIONS |

12 Update the approximate location of the plot center.

| Equipment                                   |                           |
|---------------------------------------------|---------------------------|
| new equipment                               | NAME                      |
| CAT S41 fieldwork cellphone                 | BRAND                     |
| -                                           | SKU                       |
| https://www.catphones.com/en-us/cat-s41-sma | artphone/ <sup>LINK</sup> |

### Note

If no scaffold is used, simply extend your arm towards the center of the plot.

12.1 Under Plots  $\rightarrow$  Location, click on Update Location with GPS on a fieldwork cellphone. This will automatically generate numbers in the Latitude and Longitude fields.

| ۲           | Plots (editing)                                                         |                          |            | $\bigcirc$ |
|-------------|-------------------------------------------------------------------------|--------------------------|------------|------------|
|             | 44079769, Baseline1, MBP_veg_crew                                       |                          | <b>B</b> A | ≡          |
| ⊙           | Location                                                                |                          |            | 1          |
| Latit       | tude (degrees)                                                          | 45.408803899999995       |            | 0          |
| Long        | itude (degrees)                                                         | -75.51865140000001       |            | 0          |
| Hori        | zontal Accuracy (m)                                                     | 0.02                     |            | 0          |
| Altit       | ude (m)                                                                 | 37.8725                  |            | 0          |
| Vert        | ical Accuracy (m)                                                       | 1                        |            | 0          |
| Curi<br>You | rent GPS Information.<br>r GPS is not accessible. No Location Available |                          |            |            |
| Upd         | ate Location with GPS                                                   | Update Location with GPS |            |            |
| GPS         | informations updated from Corners                                       |                          |            | - 1        |

13 Record the slope of the plot.

| Equipment                                                                          |       |
|------------------------------------------------------------------------------------|-------|
| Laser Geo                                                                          | NAME  |
| Haglöf Sweden                                                                      | BRAND |
| -                                                                                  | SKU   |
| http://www.haglofcg.com/index.php/en/products/instruments/height/554-<br>laser-geo | LINK  |

| Equipment                                  |                           |
|--------------------------------------------|---------------------------|
| new equipment                              | NAME                      |
| CAT S41 fieldwork cellphone                | BRAND                     |
| -                                          | SKU                       |
| https://www.catphones.com/en-us/cat-s41-sm | artphone/ <sup>LINK</sup> |

13.1 Laying the Laser Geo on the frame of the grid, facing the direction of the steepest slope, measure to the nearest degree the inclination (ANGLE → DEG) and orientation (COMPASS) of the slope\* under the plot and enter those values under Plots → Optional Plot Info → Slope 1 (inclination) and Bearing 1 (orientation).
\*Ignore Slope 2 and Bearing 2. Open vegetation plots are normally not that inclined (vs forest plots), so one slope is sufficient to characterize them.

| ۲    | Plots (editing)       |             |
|------|-----------------------|-------------|
|      | 37444686, P_1, CGOP_1 | R 18 =      |
| ۲    | Corners               | Oltems      |
| ⊙    | Optional Plot Info    |             |
| Plot | Remarks               |             |
|      |                       |             |
| Plot | Audio Remarks         | Select File |
| Slop | e 1 (°)               | -9          |
| Bear | ing 1 (°)             | 258         |
| Slop | e 2 (°)               |             |
| Bear | ing 2 (°)             |             |

# 13.2 Save the data entry.

| ⊗ | Plots (editing)       |   | $\bigcirc$ |
|---|-----------------------|---|------------|
|   | 37444686, P_1, CGOP_1 | 1 | ≡          |

# Vegetation Survey: Creation

14 Enter the contextual information for the vegetation survey in  $Fulcrum \rightarrow$  Vegetation Surveys: Herbs and Shrubs.

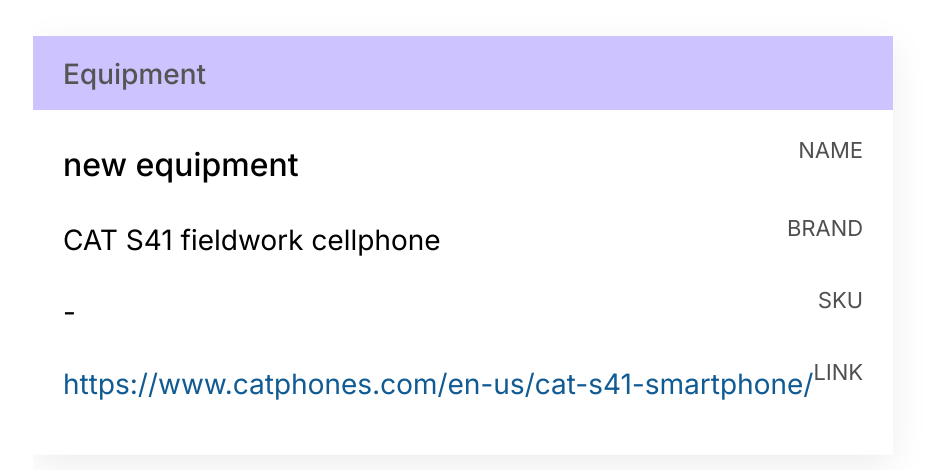

14.1 From the *Fulcrum* main menu, select the Vegetation Surveys: Herbs and Shrubs app. The basic sequence of things in *Fulcrum* is similar to creating a new plot (record creation, project selection, names of the team members, date of the inventory).

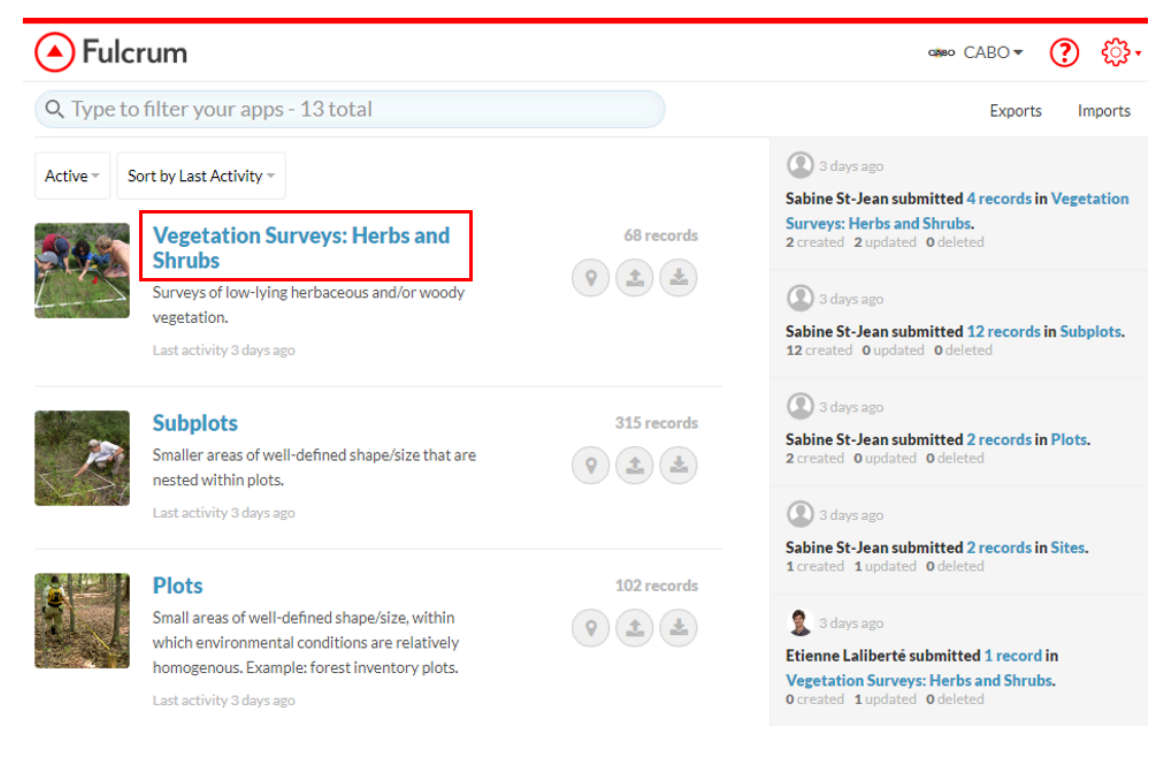

14.2 Under Vegetation Surveys: Herbs and Shrubs  $\rightarrow$  Sampling Plot  $\rightarrow$  Plot, select the appropriate plot.

14.3 Under Vegetation Surveys: Herbs and Shrubs  $\rightarrow$  Sampling Plot  $\rightarrow$  Survey within a subplot?, answer Yes.

| ۲    | Vegetation Surveys: Herbs an | Shrubs (editing)                | $\oslash$ |
|------|------------------------------|---------------------------------|-----------|
|      | 1 record, July 10, 2019      |                                 | ≡         |
| ⊙    | Sampling Plot                |                                 | 1         |
| Plot |                              | * 13228844, P30, GroboisFieldEL | Ð         |
| Surv | ey Within a Subplot?         | * Yes No                        | 0         |

# Photos

15 If NO small drone photos are taken: With your field cellphone, take a photo of the whole plot (from the south side of the PVC grid, from eye-level when standing, so that the whole plot is visible) and import it in *Fulcrum* under Vegetation Surveys: Herbs and Shrubs → Survey Event → Vegetation Photos: Plot, then save your record.

| ۲   | Vegetation Surveys: Herbs and Shrubs (editing) |          | $\oslash$ |
|-----|------------------------------------------------|----------|-----------|
|     | 1 record, May 13, 2019                         | <b>1</b> | ≡         |
| Veg | etation Photos: Plot Select File               |          | 0         |
|     |                                                |          |           |
|     |                                                |          |           |

16 Refer yourself to the Small Drone Photos - Open Vegetation Protocol to take pictures of the plots and subplots.

| Equipment                                         |       |
|---------------------------------------------------|-------|
| Mavic Air                                         | NAME  |
| Drone                                             | TYPE  |
| DJI                                               | BRAND |
| -                                                 | SKU   |
| https://store.dji.com/product/mavic-air?vid=38961 | LINK  |

| Equipment                                   |                           |
|---------------------------------------------|---------------------------|
| new equipment                               | NAME                      |
| CAT S41 fieldwork cellphone                 | BRAND                     |
| -                                           | SKU                       |
| https://www.catphones.com/en-us/cat-s41-sma | artphone/ <sup>LINK</sup> |

| Equipment                                                                                                    |                |
|----------------------------------------------------------------------------------------------------|----------------|
| Go 4                                                                                                    | NAME           |
| Арр                                                                                                    | TYPE           |
| DJI                                                                                                    | BRAND          |
| -                                                                                                    | SKU            |
| The application used to connect your cellphone to the drone controller. Your cellphone then becomes the screen interface to control the drone. | SPECIFICATIONS |
|                                                                                                    |                |

| Equipment                            |       |
|--------------------------------------|-------|
| Wood pannel for take-off and landing | NAME  |
| -                                    | TYPE  |
| -                                    | BRAND |
| -                                    | SKU   |
|                                      |       |

# Vegetation Surveys: Plots

17 List all of the species occurring in the plot.

| Equipment                                                                                             |                |
|----------------------------------------------------------------------------------------------------|----------------|
| new equipment                                                                                         | NAME           |
| Identification guides                                                                                 | BRAND          |
| -                                                                                                    | SKU            |
| See Open Vegetation Survey Protocol $\rightarrow$ Guidelines $\rightarrow$ Site Specific Information. | SPECIFICATIONS |

| Equipment                                                                                 |                |
|-------------------------------------------------------------------------------------------|----------------|
| new equipment                                                                             | NAME           |
| 2 Step Steel Step Ladders (2)                                                             | BRAND          |
| -                                                                                         | SKU            |
| https://www.homehardware.ca/en/2-step-steel-step-<br>ladder/p/5435581#ccode=1525535417245 | LINK           |
| CGOP site only.                                                                           | SPECIFICATIONS |

| Equipment                                                                                            |                |
|----------------------------------------------------------------------------------------------------|----------------|
| new equipment                                                                                        | NAME           |
| 3 m long Telescopic Aluminum Scaffold Plank                                                          | BRAND          |
| -                                                                                                    | SKU            |
| https://www.homehardware.ca/en/6-9-telescoping-aluminum-scaff<br>plank/p/5435115#ccode=1525535417245 | fold- Link     |
| CGOP site only.                                                                                      | SPECIFICATIONS |

This step is done by the entire vegetation survey team, with everyone identifying and calling out species to one person who records them in *Fulcrum*. Uncertain identifications are discussed among team members.

17.1 Under Vegetation Surveys: Herbs and Shrubs  $\rightarrow$  Species List  $\rightarrow$  Plant Taxa, create the species list by selecting species present in the plot one by one from the provided VASCAN list.

Note

The VASCAN list contains the Latin names only. Geography and growth form filters are optional.

| ۲ | Vegetation Surveys: Herbs and Shrubs (editing) | $\oslash$ |
|---|------------------------------------------------|-----------|
|   | 1 record, May 13, 2019                         | ≡         |
| ⊙ | Species List                                   | *         |
| ۲ | Plant Taxa 22 items                            |           |

| ۲ | Vegetation Surveys: Herbs and Shrubs (editing) |      | Q | ) |
|---|------------------------------------------------|------|---|---|
|   | 1 record, May 13, 2019 / Plant Taxa (22 Items) |      |   |   |
| × | Alopecurus pratensis Linnaeus                  | View | > | - |
| × | Anthoxanthum odoratum Linnaeus                 | View | > |   |
| × | Camassia leichtlinii (Baker) S. Watson         | View | > |   |
| × | Camassia quamash (Pursh) Greene                | View | > |   |
| × | Danthonia californica Bolander                 | View | > |   |
| × | Poa pratensis Linnaeus                         | View | > |   |
| × | Vicia Linnaeus                                 | View | > |   |

| ۲    | Plant Taxa (editing)    |   |                           |        | $\bigcirc$ |
|------|-------------------------|---|---------------------------|--------|------------|
|      | Untitled                |   |                           |        |            |
| ⊙    | Metadata                |   |                           |        |            |
| Dura | ation                   |   | 1 second (First Creation) |        |            |
| ⊙    | Taxon                   |   |                           |        |            |
| Taxo | on Checklist            | • | VASCAN                    |        | < 🖯        |
| VAS  | CAN Filter: Geography   |   |                           | 、<br>、 | 1          |
| VAS  | CAN Filter: Growth Form |   |                           | ×      | 1          |
| VAS  | CAN Taxon               | • | Select                    |        | 0          |
| ⊙    | Optional Info           |   |                           |        |            |
| Тахо | on Photos               |   | Select File               |        | 0          |
| Тахо | on Remarks              |   |                           |        |            |

In some cases, the Latin names in VASCAN and in field guides might differ for a given species. VASCAN is to be considered more up to date. If you run into a species identified from a field guide that doesn't seem to be in the VASCAN drop-down list, use an internet connection to look up synonyms on the VASCAN website and obtain the accepted species name.

| orer - repository tools vascan                                                                     |                       |
|----------------------------------------------------------------------------------------------------|-----------------------|
| Betula alleghaniensis Britton<br>Betula alleghaniensis Britton is an accepted species nam<br>1997. | e sensu FNA Ed. Comm. |
| Hybrid parent of                                                                                   |                       |
| 🖵 🚾 Betula ×purpusii C. Schneider.                                                                 |                       |
| Vernacular names                                                                                   |                       |
| ACC bouleau jaune                                                                                  | Darbyshire et al., 20 |
| (SYN) bouleau des Alléghanys                                                                       | Marie-Victorin, 19    |
| (SVM) bouleau merisier                                                                             | Louis-Marie, 19       |
| (SVN) merisier                                                                                     | Marie-Victorin, 19    |
| (SVN) merisier blanc                                                                               | Louis-Marie, 19       |
| (SYM) merisier jaune                                                                               | Louis-Marie, 19       |
| Acc yellow birch                                                                                   | Farrar, 19            |
| swamp birch                                                                                        | Farrar, 19            |
| Synonyms                                                                                           |                       |
| 💷 Betula alleghaniensis var. fallax (Fassett) Brayshaw                                             | FNA Ed. Comm., 19     |
|                                                                                                    | FNA Ed. Comm., 19     |
| Betula alleghaniensis var. macrolepis (Fernald) Brayshaw                                           | ENA Ed Comm 19        |
| Betula alleghaniensis var. macrolepis (Fernald) Brayshaw     Betula lutea F. Michaux nom. illeg.   | FINA Ed. Comm., 19    |

17.2 Optional info, such as photos, can be added for each species.

| <b>×</b>   | Plant Taxa (editing)  |                           | $\bigcirc$   |
|------------|-----------------------|---------------------------|--------------|
| U          | Intitled              |                           |              |
| •          | letadata              |                           |              |
| Duratio    | n                     | 1 second (First Creation) |              |
| <b>О</b> Т | axon                  |                           |              |
| Taxon C    | hecklist              | VASCAN                    | ~ <b>(</b> ) |
| VASCA      | N Filter: Geography   |                           | ~ <b>(</b> ) |
| VASCA      | N Filter: Growth Form |                           | ~ <b>(</b>   |
| VASCA      | N Taxon               | Select                    | 0            |
| •          | ptional Info          |                           |              |
| Taxon P    | hotos                 | Select File               | 0            |
|            |                       |                           | •            |

Photos and remarks are especially useful for specimens for which you are unsure of the identification. For these, also collect a herbarium specimen (step 21). Temporarily name that species with a taxon that does not occur in your field site. When you have the required resources to proceed to the identification, update its name in *Fulcrum*.

17.3 Save each individual species record with the checkmark button.

| Plant Taxa (editing) | ⊗ | Plant Taxa (editing) | $\bigcirc$ |
|----------------------|---|----------------------|------------|
|----------------------|---|----------------------|------------|

17.4 As species are selected, the List of scientific names for species present the plot is automatically created and updated under Vegetation Surveys: Herbs and Shrubs  $\rightarrow$  Species List  $\rightarrow$  Plant Taxa.

| ecord, May 13, 2019<br>ecles List<br>nt Taxa         | 22 Items                                                                                                    |                                                                                                    |
|------------------------------------------------------|----------------------------------------------------------------------------------------------------|----------------------------------------------------------------------------------------------------|
| ecies List<br>nt Taxa                                | 22 items                                                                                                    |                                                                                                    |
| nt Taxa                                              | 22 Items                                                                                                    |                                                                                                    |
|                                                      |                                                                                                    |                                                                                                    |
| rus pratensis Linnaeus                               |                                                                                                    |                                                                                                    |
| anthum odoratum Linnaeus                             |                                                                                                    |                                                                                                    |
| a leichtlinii (Baker) S. Watson                      |                                                                                                    |                                                                                                    |
| a guamach (Burch) Greene                             |                                                                                                    |                                                                                                    |
| a quamash (Pursh) Greene<br>nia californica Bolander |                                                                                                    |                                                                                                    |
|                                                      | entific names available:<br>rus pratensis Linnaeus<br>anthum odoratum Linnaeus<br>a leichtlinii (Baker) S. Watson | entific names available:<br>rus pratensis Linnaeus<br>anthum odoratum Linnaeus<br>a leichtlinii (Baker) S. Watson |

# 17.5 Save your edits.

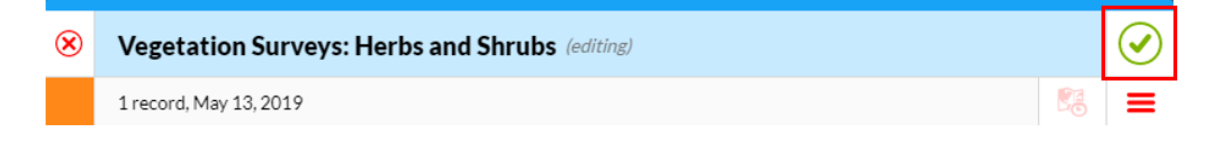

17.6 Synchronize your *Fulcrum* app at the end of this process.

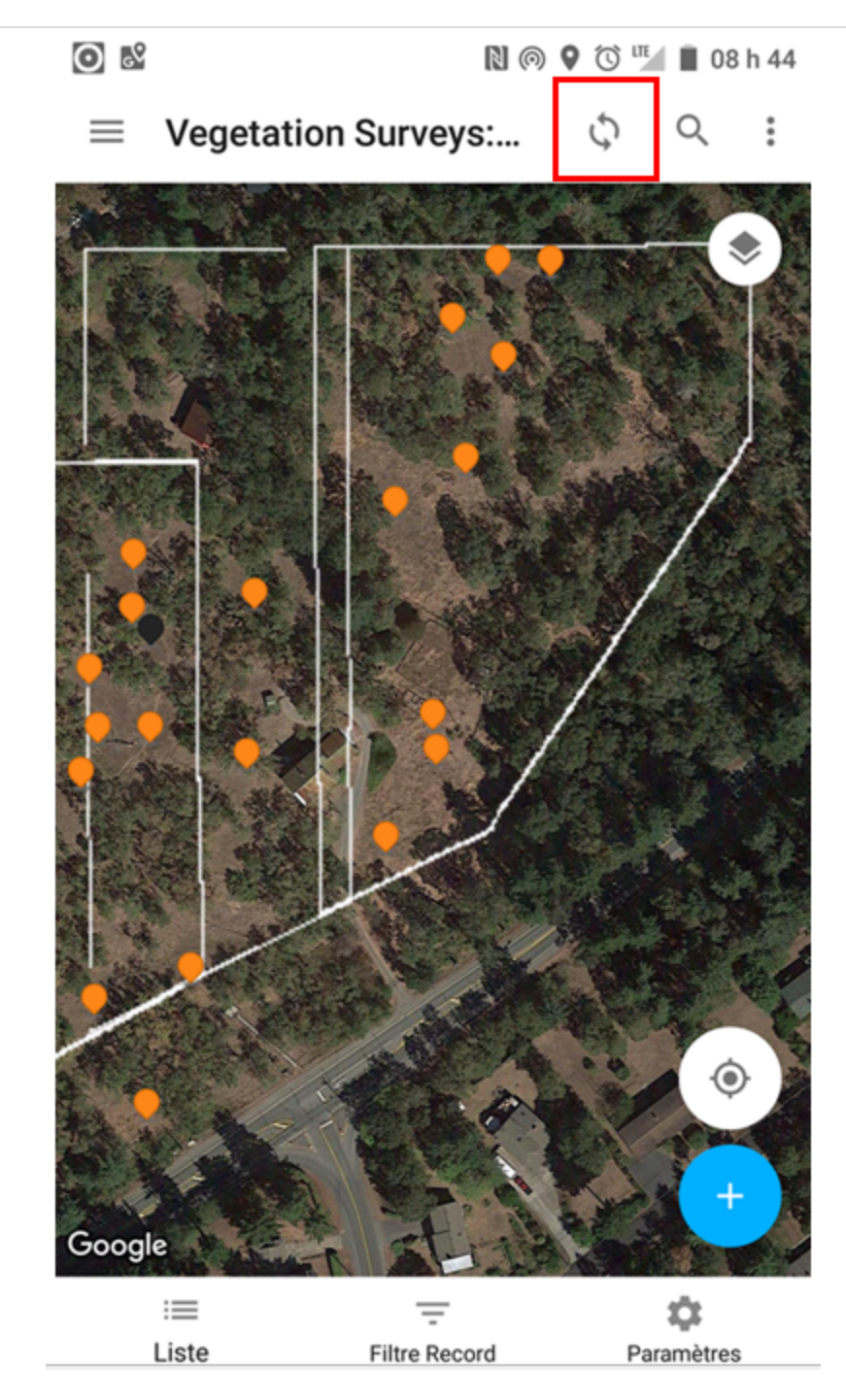

# Vegetation Surveys: Subplots

18 For each subplot, create a list of all the species present. If no small drone images are taken, also record a visual estimate of percent cover (to the closest 1%). If small drone images are taken, enter a description of the distribution of every plant species (see 17.6

for guidelines) under Cover Remarks. The latter option is preferred as it provides spatial distribution information.

| Equipment                                                      |                |
|----------------------------------------------------------------|----------------|
| new equipment                                                  | NAME           |
| 3 Square canopy cover negative templates                       | BRAND          |
| -                                                              | SKU            |
| 1% = 10 × 10 cm<br>5% = 22,4 × 22,4 cm<br>10% = 31,6 × 31,6 cm | SPECIFICATIONS |
|                                                                |                |

| Equipment                                                                                             |                |
|----------------------------------------------------------------------------------------------------|----------------|
| new equipment                                                                                         | NAME           |
| Identification guides                                                                                 | BRAND          |
| -                                                                                                    | SKU            |
| See Open Vegetation Survey Protocol $\rightarrow$ Guidelines $\rightarrow$ Site Specific Information. | SPECIFICATIONS |
|                                                                                                    |                |

| Equipment                                                                                 |                |
|-------------------------------------------------------------------------------------------|----------------|
| new equipment                                                                             | NAME           |
| 2 Step Steel Step Ladders (2)                                                             | BRAND          |
| -                                                                                         | SKU            |
| https://www.homehardware.ca/en/2-step-steel-step-<br>ladder/p/5435581#ccode=1525535417245 | LINK           |
| CGOP site only.                                                                           | SPECIFICATIONS |

# Equipment NAME new equipment BRAND 3 m long Telescopic Aluminum Scaffold Plank BRAND SKU https://www.homehardware.ca/en/6-9-telescoping-aluminum-scaffold LINK plank/p/5435115#ccode=1525535417245 SPECIFICATIONS

| Equipment                                   |                           |
|---------------------------------------------|---------------------------|
| new equipment                               | NAME                      |
| CAT S41 fieldwork cellphone                 | BRAND                     |
| -                                           | SKU                       |
| https://www.catphones.com/en-us/cat-s41-sma | artphone/ <sup>LINK</sup> |

For the first plot(s), the technician and interns work together, one subplot at a time to confirm species identification and canopy cover estimates. As they gain confidence, they work separately on 3 subplots at a time, with verification as needed.

18.1 Under Vegetation Surveys: Herbs and Shrubs  $\rightarrow$  Cover Estimates: Subplot, create a new subplot entry by clicking on the items and the plus buttons.

| 8   | Vegetation Surveys: Herbs and Shrubs (editing)                                                                                                    | $\overline{\mathbf{C}}$                                                                                                    |
|-----|----------------------------------------------------------------------------------------------------|----------------------------------------------------------------------------------------------------|
|     | 1 record, May 13, 2019                                                                                                    | <b>1</b>                                                                                                    |
| •   | Plant Taxa                                                                                                    | 22 Items                                                                                                    |
| axo | ons_available                                                                                                    |                                                                                                    |
| Ð   | Cover Estimates: Subplot                                                                                                    |                                                                                                    |
|     |                                                                                                    |                                                                                                    |
|     | Subplots                                                                                                    | 9 Items                                                                                                    |
|     | Subplots                                                                                                    | 9 Items                                                                                                    |
|     | Subplots Vegetation Surveys: Herbs and Shrubs (editing)                                                                                                    | 91tems                                                                                                    |
|     | Subplots Vegetation Surveys: Herbs and Shrubs (editing)  Irecord, May 13, 2019 / Subplots (9 Items)                                                                 | ♥Items         ●         ●         ●         ●         ●         ●         ●         ●         ●         ●         ●         ●         ●         ●         ●         ●         ●         ●         ●         ●         ●         ●         ●         ●         ●         ●         ●         ●         ●         ●         ●         ●         ●         ●         ●         ●         ●         ●         ●         ●         ●         ●         ●         ●         ●         ●         ●         ●         ●         ●         ●         ●         ●         ●         ● |
|     | Subplots Vegetation Surveys: Herbs and Shrubs (editing)  Irecord, May 13, 2019 / Subplots (9 Items) Irecord                                                         | 9 Items                                                                                                    |
|     | Subplots          Vegetation Surveys: Herbs and Shrubs (editing)         Irecord, May 13, 2019 / Subplots (9 Items)         1record         1record                 | View<br>View                                                                                                    |
|     | Subplots          Vegetation Surveys: Herbs and Shrubs (editing)         Irecord, May 13, 2019 / Subplots (9 Items)         1record         1record         1record | View<br>View                                                                                                    |

18.2 Under Vegetation Surveys: Herbs and Shrubs  $\rightarrow$  Cover Estimates: Subplot  $\rightarrow$  Subplots  $\rightarrow$  Metadata, select the subplot number [# from 1 to 9] for which a record will be created.

| Ð        | Untitled              |                                  |      |            |
|----------|-----------------------|----------------------------------|------|------------|
| Ð        |                       |                                  |      |            |
|          | Metadata              |                                  |      |            |
| Durati   | ion                   | 1 second (First Creation)        |      |            |
| ocati    | ion                   | No Location Change               |      |            |
| Subplo   | ot                    | Select                           |      |            |
|          | Cover Estimates       |                                  |      | Oltems     |
|          |                       |                                  |      |            |
| 3        | Subplots (edition     |                                  |      |            |
|          | Untitled              |                                  |      | <b>B</b> 3 |
| ופ       | Metadata              | Select a Record                  |      |            |
| Durati   | ion                   | Search                           |      |            |
| ocatio   | on                    | 37498926-37963536.1.P.26.CGOP 1  | A    |            |
| Subplo   | ot                    | 37498926-37963574, 2,P_26,CGOP_1 | 1.8  | Θ          |
| <b>)</b> | Cover Estimates       | 37498926-37963603, 3,P_26,CGOP_1 |      | Oltems     |
| lotal C  | Canopy Cover (%)      | 37498926-37963631, 5,P_26,CGOP_1 |      |            |
| Bare G   | Ground Cover (%):     | 37498926-37963657, 7,P_26,CGOP_1 | - 8  |            |
| Leaf Li  | itter Cover (%): Si   | 37498926-37963682, 4,P_26,CGOP_1 | -1.8 |            |
| Total (  | Cover (%): Subplot    | 37498926-37963761, 6,P_26,CGOP_1 | -1.8 |            |
|          | correct (roj, subject | 3/470720-3/703/77,8,P_26,CGOP_1  | Ψ    |            |

### 18.3 If NOT taking small drone pictures:

Under Vegetation Surveys: Herbs and Shrubs  $\rightarrow$  Cover Estimates: Subplot  $\rightarrow$  Subplots  $\rightarrow$ Record [# from 1 to 9]  $\rightarrow$  Cover Estimates, enter directly the Cover Estimates for the Bare Ground (i.e.: ground (soil or rocks) with no vegetation on it) and Leaf Litter (i.e.: dead leaves).

| Subplots                        | r 🖉 🕑                                                                                                    |  |  |
|---------------------------------|----------------------------------------------------------------------------------------------------|--|--|
| 1 record                        | B                                                                                                    |  |  |
| Duration                        | 11 minutes, 45 seconds (Total Time)<br>5 seconds (Most Recent Update)<br>11 minutes, 40 seconds (First Creation) |  |  |
| Location                        | 48.808435, -123.629617                                                                                           |  |  |
| Created Location                | 48.808435, -123.629617 (3m accuracy, 0.0m from the record)                                                       |  |  |
| Updated Location                | 48.863394, -123.637858 (10m accuracy, 6142.7m from the record)                                                   |  |  |
| Subplot                         | • 37498926-37963603, 3,P_26,CGOP_1                                                                               |  |  |
| Secover Estimates               | 9 items                                                                                                    |  |  |
| Total Canopy Cover (%): Subplot | 100 💿                                                                                                    |  |  |
| Bare Ground Cover (%): Subplot  | 0 0                                                                                                    |  |  |
| Leaf Litter Cover (%): Subplot  | 0 0                                                                                                    |  |  |
| Total Cover (%): Subplot        | 100 🕜                                                                                                    |  |  |
| Vegetation Photos: Subplot      |                                                                                                    |  |  |

18.4 Under Vegetation Surveys: Herbs and Shrubs  $\rightarrow$  Cover Estimates: Subplot  $\rightarrow$  Subplots  $\rightarrow$  Record [# from 1 to 9]  $\rightarrow$  Cover Estimates, enter each plant species observed inside the subplot by clicking on the items and then the plus buttons.

Note

The Total Canopy Cover (%): Subplot and Total Cover (%): Subplot fields will automatically be updated.

| Subplots                        | 2                                                                                                    |
|---------------------------------|----------------------------------------------------------------------------------------------------|
| 1 record                        | <b>B</b>                                                                                                    |
| Duration                        | 11 minutes, 45 seconds (Total Time)<br>5 seconds (Most Recent Update)<br>11 minutes, 40 seconds (First Creation) |
| Location                        | 48.808435, -123.629617                                                                                           |
| Created Location                | 48.808435, -123.629617 (3m accuracy, 0.0m from the record)                                                       |
| Updated Location                | 48.863394, -123.637858 (10m accuracy, 6142.7m from the record)                                                   |
| Subplot                         | • 37498926-37963603, 3,P_26,CGOP_1                                                                               |
| Scover Estimates                | 9 items                                                                                                    |
| Total Canopy Cover (%): Subplot | 100 ()                                                                                                    |
| Bare Ground Cover (%): Subplot  | 0 ()                                                                                                    |
| Leaf Litter Cover (%): Subplot  | 0 0                                                                                                    |
| Total Cover (%): Subplot        | 100 ()                                                                                                    |
| Vegetation Photos: Subplot      |                                                                                                    |

18.5 If finding species while looking closely that were not noticed at first, add the missed species to the plot species list (see Step 17), and it will now appear in the subplot species choice list. Synchronize your *Fulcrum* app after adding new species to the plot list to make them visible for the other users.

Note

The list of species for each subplot can only be done from the total species list created for the plot.

- 18.6 Under Vegetation Surveys: Herbs and Shrubs → Cover Estimates: Subplot → Subplots → Record [# from 1 to 9] → Cover Estimates, list every occurring species within the subplot by selecting its scientific name. Also enter abundance (if not using a small drone) or distribution (if using a small drone) data as follows:
  - Abundance (Canopy Cover):

| ۲                 | Cover Estimates (editing)          |                                | (  | $   \mathbf{V} $ |
|-------------------|------------------------------------|--------------------------------|----|------------------|
|                   | 77, Anthoxanthum odoratum Linnaeus |                                | 8  |                  |
| ⊙                 | Metadata                           |                                |    |                  |
| Duration          |                                    | 17 seconds (First Creation)    |    |                  |
| Location          |                                    | No Location Change             |    |                  |
| ⊙                 | Taxon Cover                        |                                |    |                  |
| Scientific Name • |                                    | Anthoxanthum odoratum Linnaeus | •  | 0                |
| Canopy Cover (%)  |                                    | 77                             | \$ | 0                |
| Cover Remarks     |                                    |                                | 1  | 0                |

NOTES ON CANOPY COVER:

In order to best approximate what will be viewed by the airborne surveys:

Record an estimate of cover within the subplot, even if the plant is rooted outside the subplot.

Similarly, do not measure cover that is outside the subplot, even if the plant is rooted within the subplot.

If the leaves of two species overlap, only consider the species on top. The sum of all cover estimates must be 100%.

Distribution (Cover Remarks):

| S Cover Estimates            |                                                                                                    | Ø |   |
|------------------------------|----------------------------------------------------------------------------------------------------|---|---|
| Andromeda polifolia Linnaeus |                                                                                                    |   |   |
| Created (device)             | 24/07/2019 à 10:54:34 2 weeks ago                                                                          |   |   |
| Updated (device)             | 24/07/2019 à 11:02:24 2 weeks ago                                                                          |   |   |
| Duration                     | 1 minute, 9 seconds (Total Time)<br>6 seconds (Most Recent Update)<br>1 minute, 3 seconds (First Creation) |   |   |
| Location                     | 45.405600, -75.491185                                                                                      |   |   |
| Created Location             | 45.405600, -75.491183 (3m accuracy, 0.1m from the record)                                                  |   |   |
| Updated Location             | 45.405611, -75.491176 (3m accuracy, 1.4m from the record)                                                  |   |   |
| Taxon Cover                  |                                                                                                    |   |   |
| Scientific Name              | Andromeda polifolia Linnaeus                                                                               |   | 0 |
| Canopy Cover (%)             |                                                                                                    |   | 0 |
| Cover Remarks                | SO 10<br>NO 13<br>SE 13<br>NE 6                                                                            |   | 0 |
|                              |                                                                                                    |   |   |

Note

NOTES ON COVER REMARKS:

Divide each subplot in areas identified with direction acronyms (S = south, N = north, O or W = west, E = east, C = center) and add the number of individuals for a given species.

18.7 Click on the checkmark button after the addition of each species to the subplot species list to save your update.

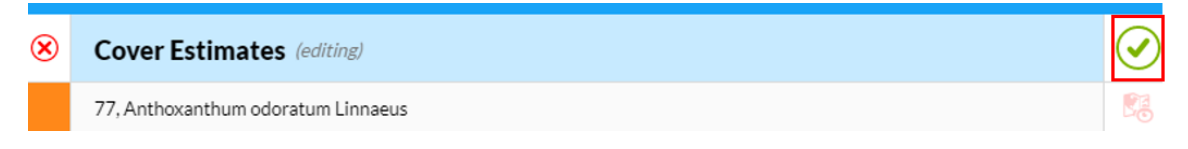

18.8 Keep adding species until the *Fulcrum* record is complete for the subplot and, if entering Abundance values (Canopy Cover), the sum of the cover estimates equals 100%, then save your record.

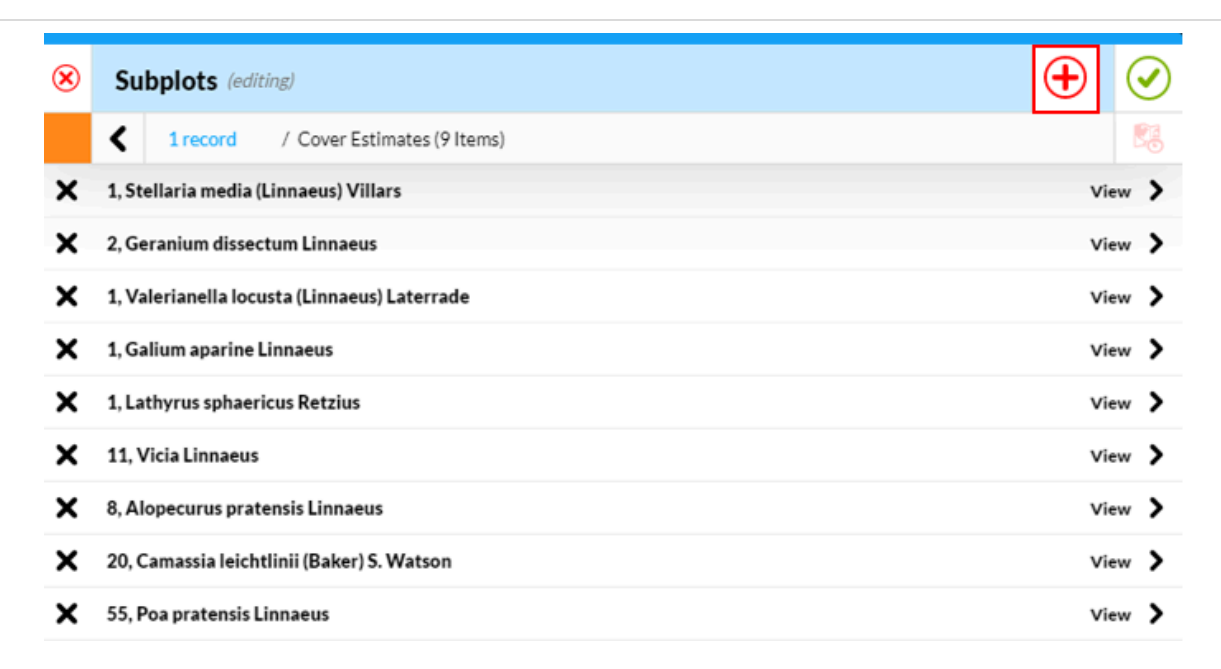

Đ

# Subplots (editing)

<

1 record / Cover Estimates (9 Items)

| Subplots                        |                                                                                                    | Ø                                                              | $\oslash$ |  |
|---------------------------------|----------------------------------------------------------------------------------------------------|----------------------------------------------------------------|-----------|--|
| 1 record                        |                                                                                                    |                                                                |           |  |
| Duration                        | 11 minutes, 45 seconds (Total Time)<br>5 seconds (Most Recent Update)<br>11 minutes, 40 seconds (First Creation) |                                                                | -         |  |
| Location                        | 48.808435, -123.629617                                                                                           |                                                                |           |  |
| Created Location                | 48.808435, -123.629617 (3m accuracy, 0.0m from the re                                                            | ecord)                                                         |           |  |
| Updated Location                | 48.863394, -123.637858 (10m accuracy, 6142.7m from                                                               | 48.863394, -123.637858 (10m accuracy, 6142.7m from the record) |           |  |
| Subplot                         | * 37498926-37963603, 3,P_26,CGOP_1                                                                               |                                                                | 0         |  |
| Sover Estimates                 |                                                                                                    | 9 Items                                                        |           |  |
| Total Canopy Cover (%): Subplot | 100                                                                                                    |                                                                | 0         |  |
| Bare Ground Cover (%): Subplot  | 0                                                                                                    |                                                                | 0         |  |
| Leaf Litter Cover (%): Subplot  | 0                                                                                                    |                                                                | 0         |  |
| Total Cover (%): Subplot        | 100                                                                                                    |                                                                | 0         |  |
| Vegetation Photos: Subplot      |                                                                                                    |                                                                | ,         |  |

| ۲ | Subplots | Ø | $\bigcirc$ |
|---|----------|---|------------|
|   | 1 record |   |            |

- 18.9 Repeat this process until all 9 subplots have been surveyed and saved into *Fulcrum*. When the vegetation survey of the 6 subplots visible from the scaffold is done, move the scaffold (along with the steel ladders) to an exterior row of subplots, in order to survey the 3 subplots previously hidden under the scaffold. If no scaffold is available, walk around the plot to survey the different subplots, while being careful not to trample. To survey the central subplot (no 5), the survey from outside the plot is completed by observing the small drone picture from subplot 5.
- 18.10 Save the data entry in *Fulcrum* to indicate that the field survey has been finished.

| ۲ | Vegetation Surveys: Herbs and Shrubs (editing) | $\bigcirc$ |
|---|------------------------------------------------|------------|
|   | 1 record, May 13, 2019                         | ≡          |

# Precise Georeferencing

19 Refer yourself to the Trimble GPS Protocol to precisely georeference the 4 corners of each surveyed plot.

| Equipment                                                |  |
|----------------------------------------------------------|--|
| new equipment NAME                                       |  |
| Trimble Catalyst GPS, NTRIP precision subscription BRAND |  |
| SKU                                                      |  |
|                                                          |  |

| Equipment                                   |                           |
|---------------------------------------------|---------------------------|
| new equipment                               | NAME                      |
| CAT S41 fieldwork cellphone                 | BRAND                     |
| -                                           | SKU                       |
| https://www.catphones.com/en-us/cat-s41-sma | artphone/ <sup>LINK</sup> |

Each surveyed plot has to be precisely georeferenced OR marked with stakes before moving the grid to the following plot.

- If the Trimble GPS is available continuously, the precise georeferencing of the 4 corners can be done right away, and the plot stakes don't have to be installed.
- If the Trimble GPS is only available at a specific time, the plot corners are marked with stakes as indicated in steps 5 to 9. The precise coordinates of all surveyed plots are taken at once when the Trimble GPS is available.
- 19.1 Connect the Trimble GPS to a field cellphone.
- 19.2 Place yourself on the southwest corner of the plot.
- 19.3 Under Plots  $\rightarrow$  Plot Geometry, select the appropriate corner field ID and click on Update Location with GPS and wait for the horizontal accuracy to be  $\leq$  3 cm to save your record. This will automatically update the Location fields.

| Ο | Plot Geometry                                |         |
|---|----------------------------------------------|---------|
| ۲ | Corners                                      | 4 items |
| ⊗ | Plots (editing)                              |         |
|   | 37163368, TestMark, Test2 / Corners (1 Item) |         |

| ۲                                                                             | Corners (editing)     |                          |                                     |    | $\oslash$ |  |  |
|-------------------------------------------------------------------------------|-----------------------|--------------------------|-------------------------------------|----|-----------|--|--|
|                                                                               | 37499711-SW           |                          |                                     |    | 8         |  |  |
| Updated Location                                                              |                       | 48.809004, -123.629151   | (Om accuracy, 0.0m from the record) |    | Ŷ         |  |  |
| Corner Number                                                                 |                       | 1                        |                                     | -  | 0         |  |  |
| Corner ID                                                                     |                       | 37499711-SW              |                                     | .: | 0         |  |  |
| Corner Field ID                                                               |                       | * SW                     |                                     |    | $\sim$    |  |  |
| Location                                                                      |                       |                          |                                     |    |           |  |  |
| Lati                                                                          | tude (degrees)        | 48.8090039               |                                     |    | ÷         |  |  |
| Longitude (degrees)                                                           |                       | -123.6291506             |                                     |    | ÷         |  |  |
| Horizontal Accuracy (m)                                                       |                       | 0.03                     |                                     |    | ÷         |  |  |
| Altitude (m)                                                                  |                       | 48.5                     |                                     |    | ÷         |  |  |
| Vertical Accuracy (m)                                                         |                       |                          |                                     |    | ÷         |  |  |
| Current GPS Information.<br>Your GPS is not accessible. No Location Available |                       |                          |                                     |    |           |  |  |
| Upd                                                                           | ate Location with GPS | Update Location with GPS |                                     |    |           |  |  |

| ۲ | Pl  | ots (editing)                                | $\oplus$ | $\bigcirc$ |
|---|-----|----------------------------------------------|----------|------------|
|   | <   | 37163368, TestMark, Test2 / Corners (1 Item) |          |            |
| × | 371 | 63368-SW                                     | View 📏   |            |

# **19.4** Repeat step 19.3 for each corner, turning clockwise.

| ۲ | Corners (editing) | $\bigcirc$ |
|---|-------------------|------------|
|   | 37163368-NW       |            |

I.e. Georeference plot corners in the following order: SW, NW, NE, SE.

# 19.5 Save the data entry.
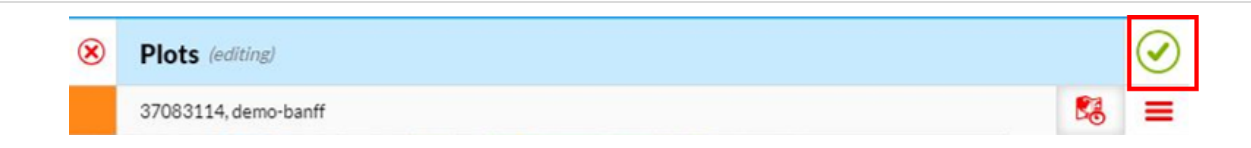

19.6 Once the precise georeferencing of the 4 corners is done, the plot stakes (if present) need to be removed before the airborne surveys of the polygon they are within.

## **Next Plot**

20 In accordance with the plot prioritization list, survey the next plot by following Steps 6 to 19 over again.

## **Herbarium Specimens**

Refer yourself to the Herbarium Specimens protocol to collect herbarium specimens for
1) the species identified in the vegetation surveys, and 2) unknown plants.

## Maintenance of equipment and records: To do every evening during a fieldwork episode

- 22 Plug in to charge all electronic devices (Laser Geo, Trimble battery, Drone and controller batteries, and field cellphones).
- 23 From the plots prioritization list, maintain a list of the plots done, classified by day.
- 24 In *Fulcrum*, export in .csv format the data from the appropriate project for Plots, Subplots, Vegetation Surveys, Plants, and Pressed Specimens (including photos) to your computer in order to create a local backup.

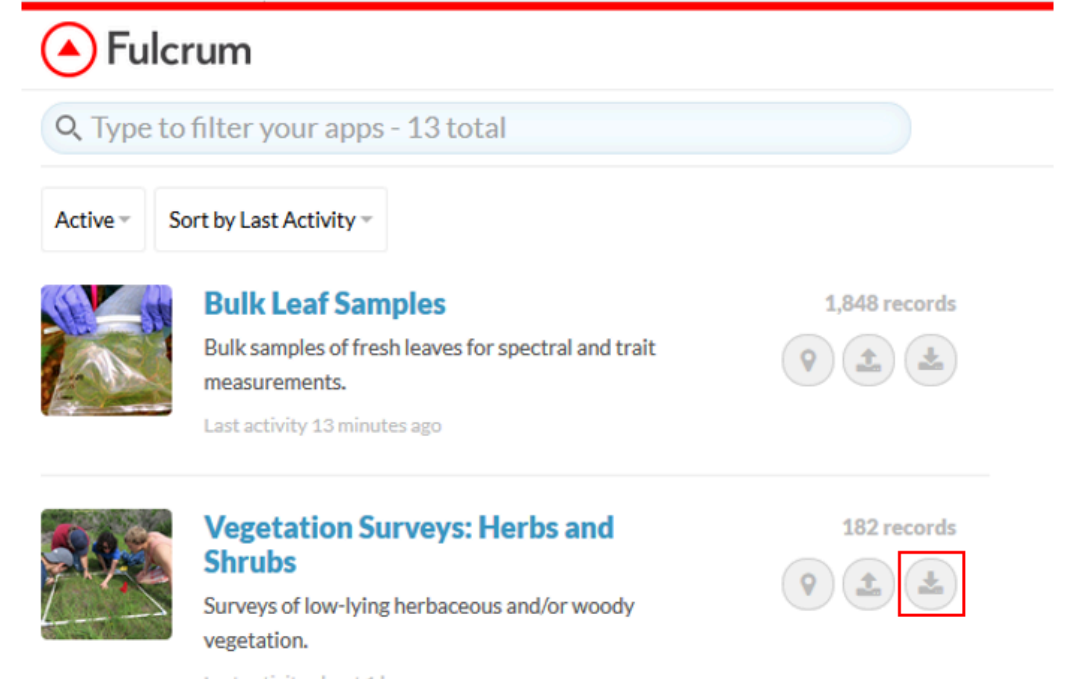

Last activity about 1 hour ago

| orter                |                                             |            |
|----------------------|---------------------------------------------|------------|
|                      |                                             |            |
| With your current    | filters, the export will contain <b>196</b> | record(s). |
|                      |                                             | _          |
| File Format          | CSV (.csv)                                  | $\sim$     |
| Date Range           | Mobile Device Created Time                  | $\sim$     |
|                      | to                                          |            |
| Date Time Zone       | (GMT+00:00) UTC                             | $\sim$     |
| Anna Eiltean         |                                             |            |
| Area Filter          | Select Area                                 |            |
| Include Photos       | 502.7 MB                                    |            |
| Include GPS Data     |                                             |            |
| Include Full History |                                             |            |
| Include Changesets   |                                             |            |

| Apps | Toggle all                           |  |
|------|--------------------------------------|--|
|      | Bryoquel                             |  |
|      | Bulk Leaf Samples                    |  |
|      | CABO Generic List                    |  |
|      | FloraBase                            |  |
|      | Identification References            |  |
|      | Plants                               |  |
|      | ✓ Plots                              |  |
|      | Pressed Specimens                    |  |
|      | Sites                                |  |
|      | ✓ Subplots                           |  |
|      | VASCAN                               |  |
|      | Vegetation Surveys: Herbs and Shrubs |  |
|      | Vegetation Surveys: Large Trees      |  |

| Projects | Toggle all                   |
|----------|------------------------------|
|          | 2017-Dessain-MSc             |
|          | 2018-BeauchampRioux-MSc-UdeM |
|          | 2018-Boucherville            |
|          | 2018-Elmer-MSc-McGill        |
|          | 2018-Girard-MSc-UdeM         |
|          | 2018-Hacker-PhD-UBC          |
|          | 2018-MyersSmith-Qikqitaruk   |
|          | 2019-Boucherville            |
|          | 2019-CABO-General            |
|          | 2019-Crofts-PhD-UdeS         |
|          | 2019-MerBleue                |
|          | 2019-Phragmites-temporal     |
|          | CABO-General                 |
|          | CABO-test                    |
|          |                              |

Cancel Next

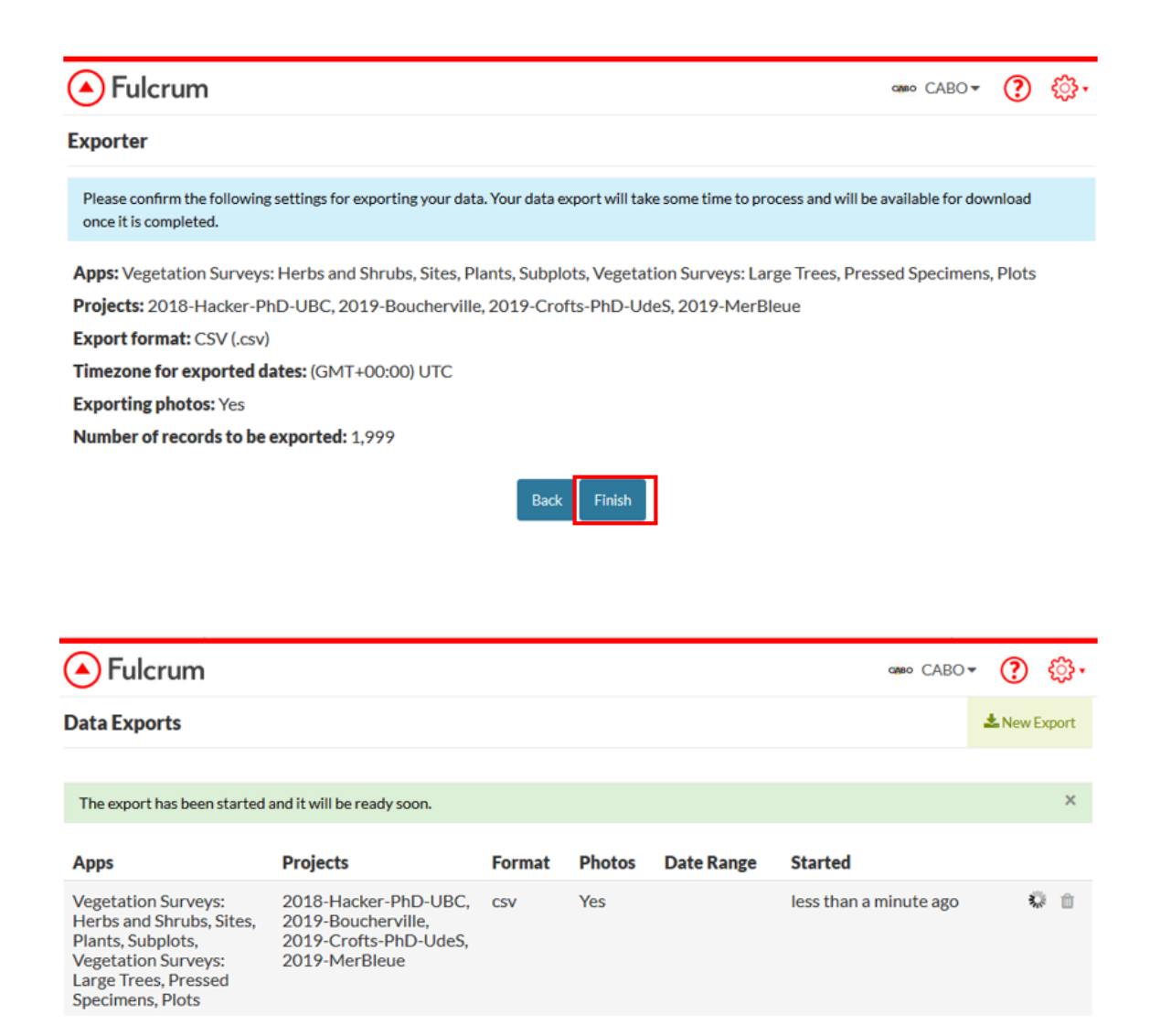

| Fulcrum                                                                                                    |                                                                                        |        |        |            | amo CABO -    | ?       | <del>ني.</del> |
|----------------------------------------------------------------------------------------------------|----------------------------------------------------------------------------------------|--------|--------|------------|---------------|---------|----------------|
| Data Exports                                                                                                    |                                                                                        |        |        |            |               | 📥 New E | Export         |
| Apps                                                                                                    | Projects                                                                               | Format | Photos | Date Range | Started       |         |                |
| Vegetation Surveys: Herbs<br>and Shrubs, Sites, Plants,<br>Subplots, Vegetation<br>Surveys: Large Trees,<br>Pressed Specimens, Plots | 2018-Hacker-PhD-UBC,<br>2019-Boucherville, 2019-<br>Crofts-PhD-UdeS, 2019-<br>MerBleue | CSV    | Yes    |            | 9 minutes ago |         | 1<br>1         |

## Finalization

- 25 Identify any unknown plant and make the appropriate edits in the *Fulcrum* database.
- 26 When all the necessary information has been entered, change the Plots and Vegetation Surveys status from Pending Verification to Verified.

| ۲      | Plots (editing)                       |                                                                                                    | $\oslash$ |  |  |  |
|--------|---------------------------------------|----------------------------------------------------------------------------------------------------|-----------|--|--|--|
|        | 37499711, P_30, CGOP_1                |                                                                                                    | ≡         |  |  |  |
| ۲      | Metadata                              |                                                                                                    | ^         |  |  |  |
| Crea   | ated (device)                         | 30/04/2019 à 12:36:09 7 months ago by Paul Hacker                                                            |           |  |  |  |
| Upd    | ated (device)                         | 22/11/2019 à 15:00:48 4 hours ago by Sabine St-Jean                                                          |           |  |  |  |
| Crea   | ated (web)                            | 05/05/2019 à 20:15:35 7 months ago by Paul Hacker                                                            |           |  |  |  |
| Upd    | ated (web)                            | 22/11/2019 à 15:00:48 4 hours ago by Sabine St-Jean                                                          |           |  |  |  |
| Dur    | ation                                 | 5 minutes, 50 seconds (Total Time)<br>6 seconds (Most Recent Update)<br>1 minute, 5 seconds (First Creation) |           |  |  |  |
| Source |                                       | Fulcrum Web / Chrome 78.0.3904.108 / Windows 10                                                              |           |  |  |  |
| Loca   | Acation 48.809081, -123.629154 Change |                                                                                                    |           |  |  |  |
| Crea   | ated Location                         | 48.809010, -123.629213 (4m accuracy, 9.0m from the record)                                                   |           |  |  |  |
| Upd    | ated Location                         | 48.809033, -123.629151 (Om accuracy, 5.4m from the record)                                                   |           |  |  |  |
| Rec    | ord Status                            | Pending Verification                                                                                         | ~         |  |  |  |

| Plots (editing)        |                                                                                                    |  |
|------------------------|----------------------------------------------------------------------------------------------------|--|
| 37499711, P_30, CGOP_1 |                                                                                                    |  |
| Metadata               | ŕ                                                                                                    |  |
| Created (device)       | 30/04/2019 à 12:36:09 7 months ago by Paul Hacker                                                             |  |
| Updated (device)       | 22/11/2019 à 15:00:48 4 hours ago by Sabine St-Jean                                                           |  |
| Created (web)          | 05/05/2019 à 20:15:35 7 months ago by Paul Hacker                                                             |  |
| Updated (web)          | 22/11/2019 à 15:00:48 4 hours ago by Sabine St-Jean                                                           |  |
| Duration               | 6 minutes, 12 seconds (Total Time)<br>28 seconds (Most Recent Update)<br>1 minute, 5 seconds (First Creation) |  |
| Source                 | Fulcrum Web / Chrome 78.0.3904.108 / Windows 10                                                               |  |
| Location               | 48.809081, -123.629154                                                                                        |  |
| Created Location       | 48.809010, -123.629213 (4m accuracy, 9.0m from the record)                                                    |  |
| Updated Location       | 48.809033, -123.629151 (Om accuracy, 5.4m from the record)                                                    |  |
| Record Status          | Verified                                                                                                    |  |

27 Refer yourself to the Post Processing: Abundance and Distribution of Species in Open Vegetation Plots protocol to process the small drone pictures in order to obtain abundance and distribution data.